# Sog 🔁 commerce

# Adding the Franfinance payment button

# **Implementation Guide**

Document version 1.9

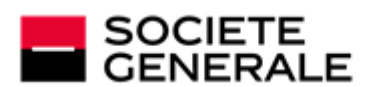

DEVELOPPONS ENSEMBLE L'ESPRIT D'EQUIPE

# Contents

| 1. HISTORY OF THE DOCUMENT                                                                                                    | 4                                       |
|----------------------------------------------------------------------------------------------------|-----------------------------------------|
| 2. PRESENTATION                                                                                                    | 5                                       |
| 3. TECHNICAL INFORMATION                                                                                                    | 6                                       |
| 4. PREREQUISITES                                                                                                    | 7                                       |
| 5. INTEGRATION IN THE CUSTOMER JOURNEY                                                                                                    | 8                                       |
| 6. PAYMENT PROCESS                                                                                                    | 9                                       |
| 7. LIFECYCLE OF A PAYMENT FRANFINANCE                                                                                                    | 10                                      |
| 8. ADDING A FRANFINANCE CONTRACT FOR THE TEST MODE                                                                                                    | 11                                      |
| <ul> <li>9. SETTING UP NOTIFICATIONS.</li> <li>9.1. Setting up the Instant Payment Notification.</li> <li>9.2. Setting up notifications in case of abandoned or canceled payments.</li> <li>9.3. Setting up a notification on batch change.</li> <li>9.4. Instant Payment Notification URL on an operation coming from the Back Office.</li> <li>9.5. Automatic retry in case of failure.</li> </ul> | <b>12</b><br>13<br>14<br>14<br>16<br>17 |
| <ul> <li>10. GENERATING A PAYMENT FORM.</li> <li>10.1. Creating a Franfinance payment request.</li> <li>10.2. Transmitting buyer details.</li> <li>10.3. Transmitting order details.</li> <li>10.4. Transmitting shipping details.</li> <li>10.5. Enabling or disabling the fee application.</li> </ul>                                                                                              | <b>19</b><br>21<br>24<br>27<br>28<br>31 |
| 11. SENDING THE PAYMENT REQUEST                                                                                                    | 32<br>                                  |
| <b>12. ANALYZING THE PAYMENT RESULT.</b><br>12.1. Processing the response data<br>12.2. Analyzing the result of the authorization request                                                                                                    | <b> 34</b><br>34<br>36                  |
| 13. PROCEEDING TO TEST PHASE                                                                                                    | 37                                      |
| 14. ADDING A FRANFINANCE CONTRACT FOR THE PRODUCTION MODE                                                                                                    | 38                                      |
| 15. UPDATING THE SECRET KEY                                                                                                    | 40                                      |
| <ul> <li>16. MANAGING FRANFINANCE TRANSACTIONS FROM THE MERCHANT<br/>BACK OFFICE.</li> <li>16.1. Viewing your Franfinance transactions.</li> <li>16.2. Canceling a transaction</li></ul>                                                                                                    | <b>41</b><br>41<br>43                   |

| 17. | RETRIEVE T | RANSMITTED REQUEST | TO SIPS4 | 4 |
|-----|------------|--------------------|----------|---|
| 18. | OBTAINING  | HELP               | 4        | 5 |

# **1. HISTORY OF THE DOCUMENT**

| Version | Author           | Date       | Comment                                                                                                    |
|---------|------------------|------------|----------------------------------------------------------------------------------------------------|
| 1.9     | Société Générale | 4/7/2023   | Update of the Technical information chapter                                                                                                    |
| 1.8     | Société Générale | 11/29/2022 | <ul> <li>Update of the Adding a Franfinance contract for the TEST mode chapter.</li> <li>Update of the Integration in the customer journey chapter</li> </ul> |
| 1.7     | Société Générale | 10/25/2022 | <ul> <li>Addition of the <i>Lifecycle of a payment</i> chapter.</li> <li>Addition of the <i>Setting up a notification on batch change</i> chapter.</li> </ul> |
| 1.6     | Société Générale | 5/31/2022  | • Update of the field format in the <i>Creating a Franfinance</i> payment request chapter.                                                                    |
| 1.5     | Société Générale | 2/16/2022  | <ul> <li>Update of the vads_trans_status field values in the<br/>Processing the response data chapter.</li> </ul>                                             |
| 1.4     | Société Générale | 12/14/2021 | <ul> <li>Addition of the <i>Retrieve transmitted request to SIPS</i> chapter.</li> <li>Update of the chapter <i>Processing the response data</i>.</li> </ul>  |
| 1.3     | Société Générale | 5/10/2021  | Clarification on the order data: the amount of an item must be greater than 0.                                                                                |
| 1.2     | Société Générale | 2/22/2021  | Clarification on address formats.                                                                                                    |
| 1.1     | Société Générale | 12/1/2020  | Additional information on partial cancellation.                                                                                                    |
| 1.0     | Société Générale | 10/12/2020 | Initial version                                                                                                    |

This document and its contents are confidential. It is not legally binding. Any reproduction and / or distribution of all or part of this document or its content to a third party is strictly prohibited or subject to prior written authorization from Société Générale. All rights reserved.

# 2. PRESENTATION

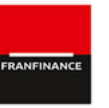

Franfinance is a company specialized in consumer credit that offers 2 online payment solutions (3xWEB and 4xWEB) reserved for individuals residing in France. These two solutions allow the buyer to easily pay online in 3 or 4 installments by credit card, without providing supporting documents.

| ÷         | Supported currencies      | • | EUR                                                                                                    |
|-----------|---------------------------|---|----------------------------------------------------------------------------------------------------|
|           | Supported countries       | • | France                                                                                                    |
| <b>()</b> | Additional<br>information | • | Transactions are captured immediately (the capture delay is ignored).<br>Transaction validation is automatic (no manual validation).<br>Minimum amount of €100.<br>Maximum amount of €3,000 for payment in 3 installments, €4,000 for payment in 4 installments.<br>The merchant can dynamically choose to apply fees by using the |
|           |                           | • | There is no capture file (payment is made via Franfinance).<br>Full cancellation is authorized until 10 p.m.<br>Partial cancellation is not supported.                                                                                                    |

# **3. TECHNICAL INFORMATION**

| Values of the<br>vads_card_brand field | Supported currencies | Supported countries | Authorization<br>validity period | Payment process   |
|----------------------------------------|----------------------|---------------------|----------------------------------|-------------------|
| FRANFINANCE_3X<br>FRANFINANCE_4X       | EUR                  | FR                  | 0                                | Immediate capture |

| Sales channel                                   |   |
|-------------------------------------------------|---|
| e-commerce                                      | ~ |
| m-commerce                                      | * |
| MOTO payment                                    | × |
| Interactive Voice Server                        | × |
| Payment order by e-mail/ SMS via WS REST        | ~ |
| Payment order by e-mail/SMS via the Back Office | × |

| Payment type                                                                     |   |
|----------------------------------------------------------------------------------|---|
| Immediate payment                                                                | < |
| Deferred payment                                                                 | × |
| Payment in installments (per issuer via payment method)                          | < |
| Payment in installments (via Sogecommerce with vads_payment_config set to MULTI) | * |
| Payment by subscription                                                          | × |
| Payment by file (token or batch)                                                 | × |
| One-click payment                                                                | × |
| Payment by wallet                                                                | × |

| Type of integration  |   |
|----------------------|---|
| Redirection          | ~ |
| Iframe               | × |
| JavaScript Client    | × |
| Data collection form | ~ |
| API Web Services     | * |
| Back Office          | × |

| Operations with transactions |   |
|------------------------------|---|
| Cancellation                 | ~ |
| Refund                       | < |
| Modification                 | × |
| Validation                   | × |
| Duplication                  | × |
| Manual reconciliation        | < |

| Miscellaneous          |   |
|------------------------|---|
| Reporting              | > |
| Transaction settlement | × |
| Chargeback settlement  | × |
| Extra payment attempts | × |

| Identification of payment me | thods                     |
|------------------------------|---------------------------|
| FRANFINANCE_3X               | FRANFINANCE_3X            |
| <b>3</b> XWEB                | 4xweb                     |
| Payment in 3 installments    | Payment in 4 installments |

# 4. PREREQUISITES

To offer payment by Franfinance on your merchant site, you must follow the steps below:

- 1. Select the "Franfinance payment" option in your Sogecommerce offer.
- 2. Sign an acceptance contract with Franfinance.

You will receive an e-mail with the technical elements (Merchant ID and authentication keys for the Sandbox mode).

**3.** Once you have these technical elements, you must add a **Franfinance Sandbox** MID to your shop.

The procedure is detailed in the chapter *Adding a Franfinance contract for the TEST mode* on page 11.

### **5. INTEGRATION IN THE CUSTOMER JOURNEY**

In order to simplify the customer journey, increase the conversion rate and thus reduce the number of abandoned orders, it is recommended to:

Pay

- select the payment method on the merchant website,
- generate a payment button for each type of payment method.

#### Example of payment method selection:

Select a payment method

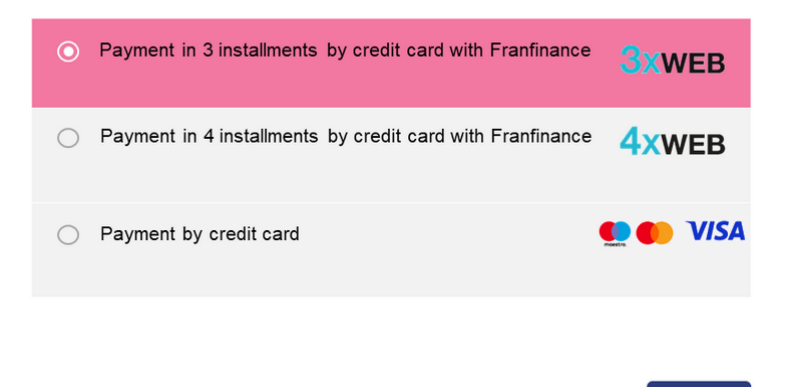

# **6. PAYMENT PROCESS**

G

Here is he payment flow of a payment via Franfinance:

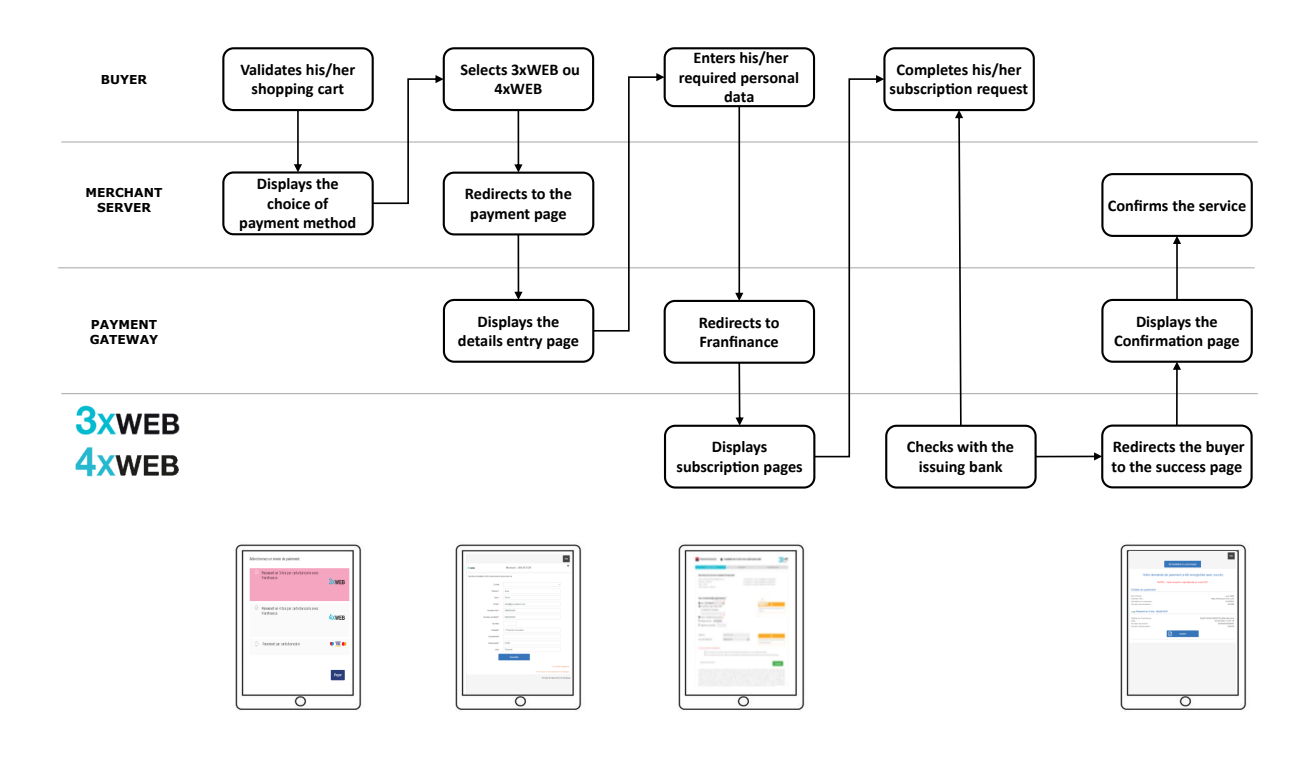

If the mandatory fields have not been provided (see chapter **Creating a Franfinance payment request**), another page is provided to the buyer to allow him or her to fill in their personal details.

Every night, the payment gateway checks the Franfinance servers to verify the payment status. The transaction status will automatically change to **CAPTURED**. This status change is not reported.

### **7. LIFECYCLE OF A PAYMENT FRANFINANCE**

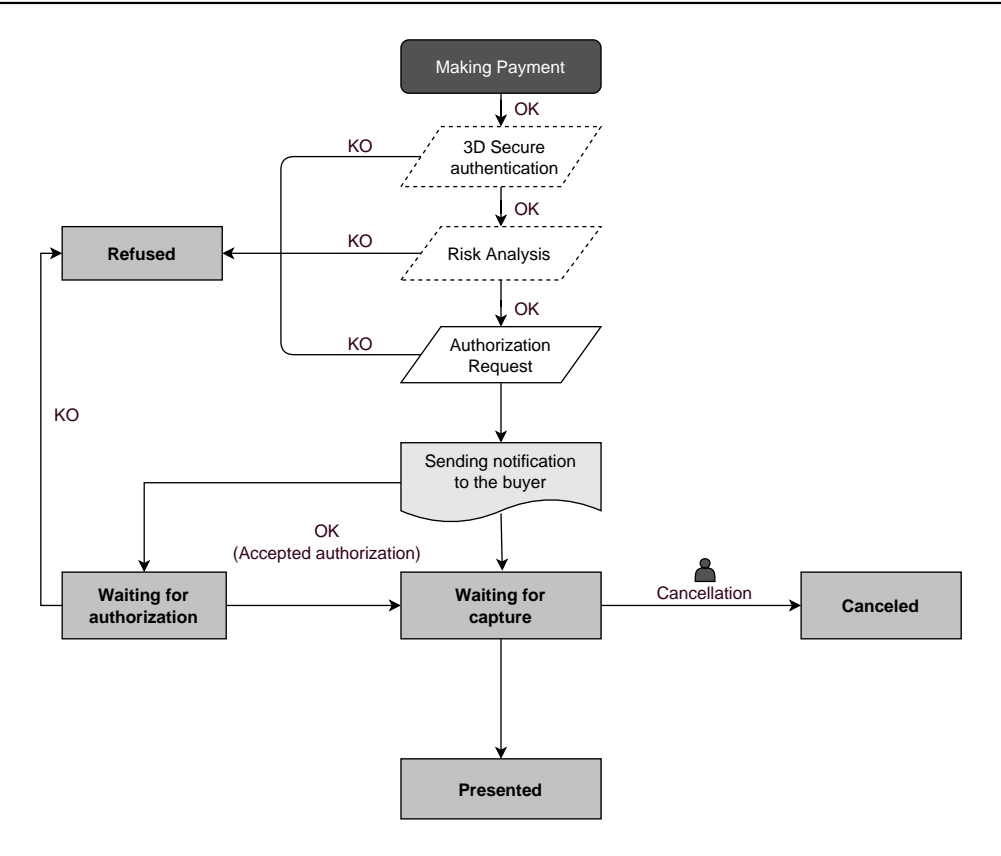

# 8. ADDING A FRANFINANCE CONTRACT FOR THE TEST MODE

1. Sign in to your Merchant Back Office

https://sogecommerce.societegenerale.eu/vads-merchant/

- 2. Via the Settings > Company menu, click the Merchant IDs tab.
- 3. Click Create a Merchant ID (MID).
- 4. From the list of available contracts, select Franfinance Sandbox.To facilitate the creation of a contractor, the assistant displays pre-filled fields:
  - The test secret key
  - The test key version
  - The authentication strings
- 5. Enter only the sandbox contract number received by e-mail in the Merchant ID field.
- **6.** In the **Default payment options** section, specify if your want to automatically apply fees for each payment facility.

You can override this parameter using the **vads\_acquirer\_transient\_data** field (see chapter *Enabling or disabling the fee application* on page 31).

- 7. Click Next.
- 8. In the **Payment restrictions** section, enter the min and max amounts communicated to you by Franfinance.

The amounts are pre-filled with default values imposed by Franfinance.

9. Click Finish.

Once the contract is registered, click the Associate with a shop button and select the shop to which you want to add the Franfinance payment method in TEST mode.

# 9. SETTING UP NOTIFICATIONS

The Merchant Back Office provides several types of notifications.

- Instant Payment Notification URL call
- E-mail sent to the merchant
- E-mail sent to the buyer
- SMS sent to the merchant
- SMS sent to the buyer

They allow to manage the events (payment accepted, payment abandoned by the buyer, payment canceled by the merchant, etc.) that will trigger a notification sent to the merchant website, the merchant or the buyer.

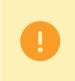

The notifications of Instant Payment Notification URL call type are very important as they represent the only reliable way for the merchant website to obtain the payment result.

If the payment gateway is unable to access the URL of your page, an e-mail will be sent to the shop administrator.

It contains:

- The HTTP code of the encountered error
- Parts of error analysis
- Its consequences
- Instructions via the Merchant Back Office to resend the request to the previously defined URL.

To access notification rule management:

Go to the following menu **Settings** > **Notification rules**.

| 🚯 Instant Payment Notification 🛛 🖂 E | -mail sent to the merchant E-mail sent to the buyer                          |
|--------------------------------------|------------------------------------------------------------------------------|
| Enabled 👻                            | Reference                                                                    |
| ×                                    | Instant Payment Notification URL on batch authorization                      |
| A                                    | Instant Payment Notification URL at the end of the payment                   |
| ×                                    | Instant Payment Notification URL on batch change                             |
| ×                                    | Instant Payment Notification URL on cancellation                             |
| ×                                    | Instant Payment Notification URL on an operation coming from the Back Office |

### 9.1. Setting up the Instant Payment Notification

This rule allows to notify the merchant website in the following cases:

- Payment accepted
- Payment refused
- Payment waiting for authorization (file analysis is in progress)

#### This notification is required to communicate the result of the payment request.

It will inform the merchant website of the payment result even if your client has not clicked the "Return to the shop" button.

- 1. Right-click Instant Payment Notification URL at the end of the payment.
- 2. Select Manage the rule.
- Enter the E-mail address(es) to notify in case of failure field in the General settings section.
   To specify several e-mail addresses, separate them with a semi-colon.
- 4. Check the box Automatic retry in case of failure if you wish to authorize the gateway to automatically resend the notification in case of a failure (can be done up to 4 times).
- 5. In the Instant Payment Notification URL of the API form V1, V2 section, specify the URL of your page in the fields URL to notify in TEST mode and URL to notify in PRODUCTION mode if you wish to receive notifications in the API form format.
- 6. Save the changes.

### 9.2. Setting up notifications in case of abandoned or canceled payments

This rule allows to notify the merchant website in the following cases:

- When the buyer abandons/cancels a payment via the **Cancel and return to shop** button.
- When the buyer has not completed the payment and the payment session has expired.

The maximum length of a payment session is 10 minutes.

This rule is **disabled by default**.

- 1. Right-click Instant Payment Notification URL on cancellation.
- 2. Select Manage the rule.
- Enter the E-mail address(es) to notify in case of failure field in the General settings section.
   To specify several e-mail addresses, separate them with a semi-colon.
- 4. Check the box Automatic retry in case of failure if you wish to authorize the gateway to automatically resend the notification in case of a failure (can be done up to 4 times).
- 5. In the Instant Payment Notification URL of the API form V1, V2 section, specify the URL of your page in the fields URL to notify in TEST mode and URL to notify in PRODUCTION mode if you wish to receive notifications in the API form format.
- 6. In the REST API Instant Payment Notification URL section, specify the URL of your page in the fields Target URL of the IPN to notify in TEST mode and Target URL of the IPN to notify in PRODUCTION mode if you are using the JavaScript client.
- 7. Save the changes.
- 8. Enable the rule by right-clicking Instant Payment Notification URL on cancellation and select Enable the rule.

### 9.3. Setting up a notification on batch change

It is imperative to enable this notification for **Franfinance** transactions in order to manage the status **WAITING\_AUTHORISATION**. The merchant website will be notified about the acceptance or refusal by **Franfinance**.

- 1. Right-click Instant Payment Notification URL on batch change.
- 2. Select Manage the rule.
- Enter the E-mail address(es) to notify in case of failure field in the General settings section.
   To specify several e-mail addresses, separate them with a semi-colon.
- **4.** Check the box **Automatic retry in case of failure** if you wish to authorize the gateway to automatically resend the notification in case of a failure (can be done up to 4 times).
- 5. In the Instant Payment Notification URL of the API form V1, V2 section, specify the URL of your page in the fields URL to notify in TEST mode and URL to notify in PRODUCTION mode.
- 6. Save the changes.

7. Enable the rule by right-clicking Instant Payment Notification URL on batch change and select Enable the rule.

# 9.4. Instant Payment Notification URL on an operation coming from the Back Office

This rule allows to notify the merchant website about every operation made via the Merchant Back Office.

See the chapter *Managing Franfinance transactions from the Merchant Back Office* on page 41 for more information.

- 1. Right-click Instant Payment Notification URL on an operation coming from the Back Office.
- 2. Select Manage the rule.
- Enter the E-mail address(es) to notify in case of failure field in the General settings section.
   To specify several e-mail addresses, separate them with a semi-colon.
- 4. Check the box Automatic retry in case of failure if you wish to authorize the gateway to automatically resend the notification in case of a failure (can be done up to 4 times).
- 5. In the Instant Payment Notification URL of the API form V1, V2 section, specify the URL of your page in the fields URL to notify in TEST mode and URL to notify in PRODUCTION mode.
- 6. Save the changes.
- 7. Enable the rule by right-clicking Instant Payment Notification URL on an operation coming from the Back Office and select Enable the rule.

### 9.5. Automatic retry in case of failure

#### Automatic retry does not apply to notifications manually triggered via the Merchant Back Office.

The merchant can enable a mechanism that allows the payment gateway to automatically return notifications when the merchant website is temporarily unavailable, **up to 4 times**.

A notification will be considered as failed if the HTTP code returned by the merchant site is not on the following list: **200**, **201**, **202**, **203**, **204**, **205**, **206**, **301**, **302**, **303**, **307**, **308**.

Call attempts are scheduled at fixed intervals every 15 minutes (00, 15, 30, 45).

After each failed attempt, a notification e-mail is sent to the e-mail address specified in the configuration of the notification rule in question.

In this case, the subject of the e-mail contains the number corresponding to the notification retry attempt. It is presented as attempt # followed by the attempt number.

• Example of an e-mail subject following a first notification failure at the end of payment:

[MODE TEST] My Shop - Tr. ref. 067925 / FAILURE during the call to your IPN URL [unsuccessful  ${\tt attempt}~{\tt \#1}]$ 

• Example of an e-mail subject following a second failure:

[MODE TEST] My Shop - Tr. ref. 067925 / FAILURE during the call to your IPN URL [unsuccessful **attempt #2**]

• Example of an e-mail subject following a third failure:

[MODE TEST] My Shop - Tr. ref. 067925 / FAILURE during the call to your IPN URL [unsuccessful <code>attempt #3</code>]

Example of an e-mail subject following the last failure:

[MODE TEST] My Shop - Tr. ref. 067925 / FAILURE during the call to your IPN URL [unsuccessful **attempt #last**]

To notify the merchant website of the last notification attempt, the e-mail subject will contain the mention attempt #last.

During the automatic retry, certain details are not stored in the database or are modified.

#### Examples of fields not available/not registered in the database:

| Field name          | Description                               |  |
|---------------------|-------------------------------------------|--|
| vads_page_action    | Completed operation                       |  |
| vads_payment_config | Payment type (immediate or installment).  |  |
| vads_action_mode    | Acquisition mode for payment method data. |  |

#### Examples of fields sent with different values:

| Field name         | New value                                                                                                    |
|--------------------|----------------------------------------------------------------------------------------------------|
| vads_url_check_src | Always set to <b>RETRY</b> in case of automatic retry.                                                                                                  |
| vads_trans_status  | The transaction status may vary between the initial call and the automatic retry (cancellation by the merchant, transaction capture at the bank, etc.). |
| vads_hash          | The value of this field is regenerated with each call.                                                                                                  |
| signature          | The signature value depends on the different statuses that may vary between the initial call and the automatic retry.                                   |

These e-mails contain:

- the encountered problem,
- parts of analysis depending on the error,
- its consequences,
- instructions for manually triggering the notification from the Merchant Back Office.

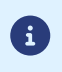

After the fourth attempt, it is still possible to retry the IPN URL **manually** via your Merchant Back Office.

Warning, during the automatic retry, any manual call to the IPN URL will affect the number of automatic attempts:

- a successful manual call will stop the automatic retry,
- a failed manual call will have no impact on the current automatic retry.

To generate a payment request, you must create an HTML form as follows:

```
<form method="POST" action="https://sogecommerce.societegenerale.eu/vads-payment/">
<input type="hidden" name="parameter1" value="value1" />
<input type="hidden" name="parameter2" value="value2" />
<input type="hidden" name="parameter3" value="value3" />
<input type="hidden" name="signature" value="signature"/>
<input type="submit" name="pay" value="Pay"/>
</form>
```

It contains:

- <u>The following technical elements</u>:
  - The <form> and </form> tags that allow to create an HTML form.
  - The method="POST" attribute that defines the method used for sending data.
  - The action="https://sogecommerce.societegenerale.eu/vads-payment/" attribute that defines where to send the form data.
- Form data:
  - The shop ID.
  - Information about the payment depending on the use case.
  - Additional information depending on your needs.
  - The signature that ensures the integrity of the form.

This data is added to the form by using the <input> tag:

<input type="hidden" name="parameter1" value="value1" />

For setting the name and value attributes, see the **Data dictionary** chapter also available in the online document archive.

All the data in the form must be encoded in UTF-8.

This will allow for the special characters (accents, punctuation marks, etc.) to be correctly interpreted by the payment gateway. Otherwise, the signature will be computed incorrectly and the form will be rejected.

<u>The Pay button for submitting the data</u>:
 <input type="submit" name="pay" value="Pay"/>

Different use cases are presented in the chapters below. They will allow you to adapt your payment form to your needs.

| Notation  | Description                                                                                             |
|-----------|----------------------------------------------------------------------------------------------------|
| а         | Alphabetic characters (from 'A' to 'Z' and from 'a' to 'z')                                             |
| n         | Numeric characters                                                                                      |
| S         | Special characters                                                                                      |
| an        | Alphanumeric characters                                                                                 |
| ans       | Alphanumeric and special characters (except '<' and '>')                                                |
| 3         | Fixed length of 3 characters                                                                            |
| 12        | Variable length up to 12 characters                                                                     |
| json      | JavaScript Object Notation.                                                                             |
|           | Object containing key/value pairs separated by commas.                                                  |
|           | It starts with a left brace " $\{$ " and ends with a right brace " $\}$ ".                              |
|           | Each key / value pair contains the name of the key between double-quotes followed by ":", followed by a |
|           | Value.                                                                                                  |
|           | The value can be:                                                                                       |
|           | • a chain of characters (in this case it must be framed by double quotes)                               |
|           |                                                                                                    |
|           | • a number                                                                                              |
|           | an object                                                                                               |
|           | • a table                                                                                               |
|           | a boolean                                                                                               |
|           | • empty                                                                                                 |
|           | Example: {"name1":45,"name2":"value2", "name3":false}                                                   |
| bool      | Boolean. Can be populated with the <b>true</b> or <b>false</b> value.                                   |
| enum      | Defines a field with a complete list of values.                                                         |
|           | The list of possible values is given in the field definition.                                           |
| Enum list | List of values separated by a ";".                                                                      |
|           | The list of possible values is given in the field definition.                                           |
|           | Example: vads_available_languages=fr;en                                                                 |
| map       | List of key / value pairs separated by a ";".                                                           |
|           | Each key / value pair contains the name of the key followed by " $=$ ", followed by a value.            |
|           | The value can be:                                                                                       |
|           | a chain of characters                                                                                   |
|           | a boolean                                                                                               |
|           | a json object                                                                                           |
|           | an xml object                                                                                           |
|           | The list of possible values for each key/value pair is provided in the field definition.                |
|           | Example: vads_theme_config=SIMPLIFIED_DISPLAY=true;RESPONSIVE_MODEL=Model_1                             |

The following table lists the different formats that you can encounter when building your form.

### **10.1. Creating a Franfinance payment request**

#### **1.** Use the required fields below to create your payment form.

| Field name           | Description                                                                                                    | Format | Value                                                                                                    |
|----------------------|----------------------------------------------------------------------------------------------------|--------|----------------------------------------------------------------------------------------------------|
| vads_payment_cards   | Allows to force the card type to be<br>used.<br>It is recommended to provide a<br>different payment button for each<br>payment method on the merchant<br>website.<br>It is recommended not to leave the<br>field empty.                                                                                                    | enum   | <ul> <li>FRANFINANCE_3X;</li> <li>to directly call the Franfinance<br/>3XWEB payment button.</li> <li>FRANFINANCE_4X</li> <li>to directly call the Franfinance<br/>4XWEB payment button.</li> </ul> |
| vads_page_action     | Payment amount in the smallest                                                                                                    | n 12   | F g : 30000 for EUB 300                                                                                                    |
| vuus_umount          | currency unit (cents for euro).                                                                                                    | 11.12  | L.g. 30000 101 201 300.                                                                                                    |
| vads_ctx_mode        | Mode of interaction with the payment gateway                                                                                                    | enum   | TEST orPRODUCTION                                                                                                    |
| vads_currency        | Numeric currency code to be used<br>for the payment, in compliance with<br>the ISO 4217 standard (numeric<br>code).                                                                                                    | n3     | Possible values:      978 (EUR)                                                                                                    |
| vads_action_mode     | Acquisition mode for payment method data                                                                                                    | enum   | INTERACTIVE                                                                                                    |
| vads_cust_email      | Buyer's e-mail address                                                                                                    | ans128 | E.g.: abc@example.com                                                                                                    |
| vads_cust_first_name | <ul> <li>Buyer's first name.</li> <li>The following characters are accepted:</li> <li>Alphabetical [aA-zZ]</li> <li>Numeric [0-9]</li> <li>Special " '`_+@,</li> <li>The apostrophe character that is accepted is the character 039 of the ISO 8859-1 table</li> <li>The accepted quotation mark character is 034 from the ISO 8859-1 table</li> <li>Space</li> <li>All characters of the all languages alphabets.</li> <li>Buyer's name.</li> </ul> | ans50  | E.g.: John                                                                                                    |
| vaus_uusi_iasi_name  | <ul> <li>The following characters are accepted:</li> <li>Alphabetical [aA-zZ]</li> <li>Numeric [0-9]</li> <li>Special "'`_+@,</li> <li>The apostrophe character that is accepted is the character 039 of the ISO 8859-1 table</li> <li>The accepted quotation mark character is 034 from the ISO 8859-1 table</li> </ul>                                                                                                    | ans30  |                                                                                                    |

| Field name           | Description                                                                                                    | Format | Value                                    |
|----------------------|----------------------------------------------------------------------------------------------------|--------|------------------------------------------|
|                      | Space                                                                                                    |        |                                          |
|                      | <ul> <li>All characters of the all<br/>languages alphabets.</li> </ul>                                           |        |                                          |
| vads_cust_phone      | Shipping buyer's phone number<br>Required field.                                                                 | n10    | E.g.: +31421234567 or<br>+31-42-12-34567 |
| vads_cust_cell_phone | Buyer's cell phone number<br>Required field.                                                                     | n10    | E.g.: +31421234567 or<br>+31-42-12-34567 |
| vads_cust_address    | Postal address                                                                                                   |        | E.g.: Rue de l'Innovation                |
|                      | Accepted characters:                                                                                             |        |                                          |
|                      | Alphabetical [aA-zZ]                                                                                             |        |                                          |
|                      | Numeric [0-9]                                                                                                    |        |                                          |
|                      | • Special " ' ` _ + @ ,                                                                                          |        |                                          |
|                      | • The apostrophe character that is accepted is the character 039 of the iso 8859-1 table                         | ans50  |                                          |
|                      | • The accepted quotation<br>mark character is 034 from<br>the iso 8859-1 table                                   |        |                                          |
|                      | Space                                                                                                    |        |                                          |
|                      | All characters of the all<br>languages alphabets.                                                                |        |                                          |
| vads_cust_zip        | ZIP code.                                                                                                    | an10   | E.g.: 31670                              |
|                      | Accepted characters:                                                                                             |        |                                          |
|                      | Alphabetical [aA-zZ]                                                                                             |        |                                          |
|                      | Numeric [0-9]                                                                                                    |        |                                          |
| vads_cust_city       | City.                                                                                                    | ans50  | E.g.: Labège                             |
|                      | Accepted characters:                                                                                             |        |                                          |
|                      | Alphabetical [aA-zZ]                                                                                             |        |                                          |
|                      | Numeric [0-9]                                                                                                    |        |                                          |
|                      | • Special " ' ` _ + @ ,                                                                                          |        |                                          |
|                      | • The apostrophe character<br>that is accepted is the<br>character 039 of the iso<br>8859-1 table                |        |                                          |
|                      | The accepted quotation<br>mark character is 034 from<br>the iso 8859-1 table                                     |        |                                          |
|                      | • Space                                                                                                    |        |                                          |
|                      | All characters of the all<br>languages alphabets.                                                                |        |                                          |
| vads_payment_config  | Payment type                                                                                                    | enum   | SINGLE                                   |
| vads_site_id         | Shop ID                                                                                                    | n8     | E.g.: 12345678                           |
| vads_trans_date      | Date and time of the payment form in UTC format                                                                  | n14    | Respect the YYYYMMDDHHMMSS<br>format     |
| vads trans id        | Transaction number.                                                                                              |        | E.g.: xrT15p                             |
|                      | Must be unique within the same<br>day (from 00:00:00 UTC to 23:59:59<br>UTC).<br>Warning: this field is not case | an6    | 0                                        |
|                      | sensitive.                                                                                                    |        |                                          |

| Field name   | Description                                               | Format | Value |
|--------------|-----------------------------------------------------------|--------|-------|
| vads_version | Version of the exchange protocol with the payment gateway | enum   | V2    |

- 2. Add optional fields according to your requirements (see Using additional features chapter of the *Implementation Guide Hosted Payment Page*).
- Compute the value of the signature field using all the fields of your form that start with vads\_ (see chapter Computing the signature of the *Implementation Guide Hosted Payment Page* available on our website).

### 10.2. Transmitting buyer details

The Merchant can specify the buyer's billing details (e-mail address, title, phone number, etc.). This information will be used to create the invoice.

All the data transmitted via the payment form can be viewed in the transaction details in the Merchant Back Office (**Buyer** tab).

Use the fields below according to your requirements. *These fields will be returned with the response and will include the value transmitted in the form.* 

| Field name               | Description                                                                              | Format | Value                                            |
|--------------------------|------------------------------------------------------------------------------------------|--------|--------------------------------------------------|
| vads_cust_email          | Buyer's e-mail address. Required field.                                                  | ans128 | E.g.: abc@example.com                            |
| vads_cust_title          | Buyer's title                                                                            | a1     | Possible values: "M" for mister, "Mme" for madam |
| vads_cust_first_name     | Buyer's first name.<br>Required field.<br>The following characters are<br>accepted:      | ans50  | E.g.: John                                       |
|                          | Alphabetical [aA-zZ]                                                                     |        |                                                  |
|                          | • Numeric [0-9]                                                                          |        |                                                  |
|                          | • Special " ' ` _ + @ ,                                                                  |        |                                                  |
|                          | • The apostrophe character that is accepted is the character 039 of the ISO 8859-1 table |        |                                                  |
|                          | The accepted quotation<br>mark character is 034<br>from the ISO 8859-1 table             |        |                                                  |
|                          | Space                                                                                    |        |                                                  |
|                          | All characters of the all languages alphabets.                                           |        |                                                  |
| vads_cust_last_name      | Buyer's name.<br>Required fields.<br>The following characters are<br>accepted:           | ans50  | E.g.: Doe                                        |
|                          | Alphabetical [aA-zZ]                                                                     |        |                                                  |
|                          | Numeric [0-9]                                                                            |        |                                                  |
|                          | • Special " ' ` _ + @ ,                                                                  |        |                                                  |
|                          | • The apostrophe character that is accepted is the character 039 of the ISO 8859-1 table |        |                                                  |
|                          | The accepted quotation<br>mark character is 034<br>from the ISO 8859-1 table             |        |                                                  |
|                          | Space                                                                                    |        |                                                  |
|                          | All characters of the all<br>languages alphabets.                                        |        |                                                  |
| vads_cust_phone          | Shipping buyer's phone number<br>Required field.                                         | n10    | E.g.: +31421234567 or<br>+31-42-12-34567         |
| vads_cust_cell_phone     | Buyer's cell phone number<br>Required field.                                             | n10    | E.g.: +31421234567 or<br>+31-42-12-34567         |
| vads_cust_address_number | Street number                                                                            | an10   | E.g.: 109                                        |

| Field name         | Description                                                                                       | Format | Value                     |
|--------------------|---------------------------------------------------------------------------------------------------|--------|---------------------------|
|                    | Accepted characters:                                                                              |        |                           |
|                    | Alphabetical [aA-zZ]                                                                              |        |                           |
|                    | • Numeric [0-9]                                                                                   |        |                           |
| vads_cust_address  | Postal address                                                                                    |        | E.g.: Rue de l'Innovation |
|                    | Required field.                                                                                   |        |                           |
|                    | Alphabetical [aA-z7]                                                                              |        |                           |
|                    | Numeric [0-9]                                                                                     |        |                           |
|                    | <ul> <li>Special "'` + - @</li> </ul>                                                             |        |                           |
|                    | • The apostrophe character                                                                        |        |                           |
|                    | that is accepted is the<br>character 039 of the ISO<br>8859-1 table                               | ans50  |                           |
|                    | The accepted quotation<br>mark character is 034<br>from the ISO 8859-1 table                      |        |                           |
|                    | Space                                                                                             |        |                           |
|                    | All characters of the all<br>languages alphabets.                                                 |        |                           |
| vads_cust_address2 | Address line 2                                                                                    |        | E.g.:                     |
|                    | Allehabotical [24, 77]                                                                            |        |                           |
|                    | Alphabetical [aA-22]     Numoric [0, 0]                                                           |        |                           |
|                    | Special "1'                                                                                       |        |                           |
|                    | • The apostrophe sharacter                                                                        |        |                           |
|                    | that is accepted is the<br>character 039 of the ISO<br>8859-1 table                               | ans50  |                           |
|                    | The accepted quotation<br>mark character is 034<br>from the ISO 8859-1 table                      |        |                           |
|                    | Space                                                                                             |        |                           |
|                    | All characters of the all<br>languages alphabets.                                                 |        |                           |
| vads_cust_zip      | ZIP code.<br>Required field                                                                       | an10   | E.g.: 31670               |
|                    | Accepted characters:                                                                              |        |                           |
|                    | Alphabetical [aA-zZ]                                                                              |        |                           |
|                    | • Numeric [0-9]                                                                                   |        |                           |
| vads_cust_city     | City.                                                                                             | ans50  | E.g.: Labège              |
|                    | Required field.<br>Accepted characters:                                                           |        |                           |
|                    | Alphabetical [aA-zZ]                                                                              |        |                           |
|                    | Numeric [0-9]                                                                                     |        |                           |
|                    | • Special " ' ` _ + @ ,                                                                           |        |                           |
|                    | • The apostrophe character<br>that is accepted is the<br>character 039 of the ISO<br>8859-1 table |        |                           |

| Field name | Description                                                                                                    | Format | Value |
|------------|----------------------------------------------------------------------------------------------------|--------|-------|
|            | <ul> <li>The accepted quotation<br/>mark character is 034<br/>from the ISO 8859-1 table</li> <li>Space</li> <li>All characters of the all<br/>languages alphabets.</li> </ul> |        |       |

### 10.3. Transmitting order details

The merchant can indicate in their payment form if they wish to transfer the order details (order reference, description, shopping cart contents, etc.).

This information can be found in the transaction details in the Merchant Back Office (Shopping cart tab).

1. Use the fields below according to your requirements. These fields will be returned with the response and will include the value transmitted in the form.

| Field name           | Description                                                                                                    | Format        | Value                                                                                               |
|----------------------|----------------------------------------------------------------------------------------------------|---------------|----------------------------------------------------------------------------------------------------|
| vads_order_id        | Order ID.<br>Accepted characters:                                                                                                    | ans32         | E.g.: 2-XQ001                                                                                       |
|                      | Alphabetical [aA-zZ]                                                                                                    |               |                                                                                                    |
|                      | Numeric [0-9]                                                                                                    |               |                                                                                                    |
|                      | • Special                                                                                                    |               |                                                                                                    |
| vads_order_info      | Additional order info                                                                                                    | ans255        | E.g.: Door code 3125                                                                                |
| vads_order_info2     | Additional order info                                                                                                    | ans255        | E.g.: No elevator                                                                                   |
| vads_order_info3     | Additional order info                                                                                                    | ans255        | E.g.: Express                                                                                       |
| vads_nb_products     | Number of items in the cart                                                                                                    | n12           | E.g.: 2                                                                                             |
| vads_product_labelN  | Item name. N corresponds to<br>the index of the item (0 for the<br>first one, 1 for the second one,<br>etc.).<br>Accepted characters:                                                                              | ans255        | E.g.:<br>vads_product_label0 = "Dated 3 days<br>stay"<br>vads_product_label1 = "Private<br>concert" |
|                      | Alphabetical [aA-zZ]                                                                                                    |               |                                                                                                    |
|                      | • Numeric [0-9]                                                                                                    |               |                                                                                                    |
|                      | • Special + - @ Space                                                                                                    |               |                                                                                                    |
| vads_product_amountN | Item amount expressed in<br>the smallest currency unit. N<br>corresponds to the index of the<br>item (0 for the first one, 1 for<br>the second one, etc.).<br>The amount of the article must<br>be greater than 0. | n12           | E.g.:<br>vads_product_amount0 = "32150"<br>vads_product_amount1 = "10700"                           |
| vads_product_typeN   | Item type. N corresponds to the<br>index of the item (0 for the first<br>one, 1 for the second one, etc.).                                                                                                    | See<br>below. | E.g.:<br>vads_product_type0 = "TRAVEL"<br>vads_product_type1 =<br>"ENTERTAINMENT"                   |
| vads_product_refN    | Item reference. N corresponds<br>to the index of the item (0 for<br>the first one, 1 for the second<br>one, etc.).<br>Any character is accepted.                                                                   | ans64         | E.g.:<br>vads_product_ref0 = "1002127784"<br>vads_product_ref1 = "1002127693"                       |
| vads_product_qtyN    | Item quantity. N corresponds to<br>the index of the item (0 for the<br>first one, 1 for the second one,<br>etc.).                                                                                                  | n12           | E.g.:<br>vads_product_qty0 = "1"<br>vads_product_qty1 = "1"                                         |

#### 2. Populate the vads\_nb\_products field with the number of items contained in the cart.

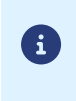

This field becomes mandatory for the shopping cart to be taken into account.

When it is populated, the **Shopping cart** tab becomes available in the transaction details in the Merchant Back Office.

However, if the other fields that start with **vads\_product\_** are not populated, the tab will not include any information. For this reason, when populating the **vads\_nb\_products** field, it <u>becomes mandatory</u> to populate the other fields that start with **vads\_product\_**.

3. Populate the vads\_product\_amountN field with the amount for the items in the cart, using the smallest currency unit.

N corresponds to the index of the item (0 for the first one, 1 for the second one, etc.).

4. Populate vads\_product\_typeN with the value corresponding to the item type.

N corresponds to the index of the item (0 for the first one, 1 for the second one, etc.).

| Value                    | Description                 |
|--------------------------|-----------------------------|
| FOOD_AND_GROCERY         | Food and grocery            |
| AUTOMOTIVE               | Cars / Moto                 |
| ENTERTAINMENT            | Entertainment / Culture     |
| HOME_AND_GARDEN          | Home / Gardening            |
| HOME_APPLIANCE           | Household appliances        |
| AUCTION_AND_GROUP_BUYING | Auctions / Group purchasing |
| FLOWERS_AND_GIFTS        | Flowers / Presents          |
| COMPUTER_AND_SOFTWARE    | Computers / Software        |
| HEALTH_AND_BEAUTY        | Health / Beauty             |
| SERVICE_FOR_INDIVIDUAL   | Services for individuals    |
| SERVICE_FOR_BUSINESS     | Services for companies      |
| SPORTS                   | Sports                      |
| CLOTHING_AND_ACCESSORIES | Clothes / Accessories       |
| TRAVEL                   | Travel                      |
| HOME_AUDIO_PHOTO_VIDEO   | Audio / Photo / Video       |
| TELEPHONY                | Telephony                   |

- Populate vads\_product\_labelN with the name of each item contained in the cart.
   N corresponds to the index of the item (0 for the first one, 1 for the second one, etc.).
- **6.** Populate **vads\_product\_qtyN** with the quantity of each item contained in the cart. N corresponds to the index of the item (0 for the first one, 1 for the second one, etc.).
- **7.** Populate **vads\_product\_refN** with the reference of each item contained in the cart. N corresponds to the index of the item (0 for the first one, 1 for the second one, etc.).
- 8. Check the value of the vads\_amount field. It must correspond to the total amount of the order.

### 10.4. Transmitting shipping details

The merchant can transmit the buyer's shipping details (e-mail address, title, phone number etc.).

This information can be found in the transaction details in the Merchant Back Office (Shipping tab).

Use the fields below according to your requirements. *These fields will be returned with the response and will include the value transmitted in the form.* 

| Field name           | Description                                                                                              | Format | Value          |
|----------------------|----------------------------------------------------------------------------------------------------|--------|----------------|
| vads_ship_to_city    | City                                                                                                    | an128  | E.g.: Bordeaux |
| vads_ship_to_country | Country code in compliance with<br>the ISO 3166 standard (required<br>for triggering one or more actions | a2     | E.g.: FR       |

| if the Shipping county control<br>profile is enabled,<br>wads_ship_to_delivery_company_nam     Transporter's name providing the<br>deliver,<br>Recommended field.     ans.255     E.g: DHL       vads_ship_to_district     District     ans.127     E.g: La Bactilde       vads_ship_to_fist_name     Int name     ans.63     E.g: Durant       vads_ship_to_last_name     Legal name     ans.122     E.g: Durant       vads_ship_to_stat_name     Legal name     ans.32     E.g: Ok0030288       vads_ship_to_state     State / Region     ans.321     E.g: Nouvelle Aquitaine       vads_ship_to_state     State / Region     ans.321     E.g: Nouvelle Aquitaine       vads_ship_to_state     State / Region     ans.321     E.g: Nouvelle Aquitaine       vads_ship_to_state     State / Region     ans.321     E.g: Nouvelle Aquitaine       vads_ship_to_state     State / Region     ans.325     E.g: Nouvelle Aquitaine       vads_ship_to_street     Postal address     mom     mom     mom       vads_ship_to_street     Postal address     ans.55     E.g: Rec Ship to street     Region and the street       vads_ship_to_street_number     State     Address ime 2.     The following characters are<br>accepted:     Address ime 2.     E.g.: Rec LAIM_IN_SHOP       vads_ship_to_street_number     State     The following the tem at an ans.45     E.g.: Rec LAIM_IN_SHOP                                                                                                    | Field name                         | Description                                                                                                    | Format   | Value                                             |
|----------------------------------------------------------------------------------------------------|------------------------------------|----------------------------------------------------------------------------------------------------|----------|---------------------------------------------------|
| vads_ship_to_delivery_company_nam     Transporter's name providing the<br>delivery.<br>Recommended field.     ans.255     E.g.: DHL       vads_ship_to_district     District     ans.63     E.g.: La Bastide       vads_ship_to_first_name     Last name     ans.63     E.g.: Durant       vads_ship_to_forst_name     Legal name     ans.63     E.g.: Durant       vads_ship_to_forst_name     Legal name     ans.63     E.g.: Durant       vads_ship_to_state     State / Region     ans.127     E.g.: Nowelle Aquitaine       vads_ship_to_state     Allows to specify the type of the<br>accepted:     ans.127     E.g.: Nowelle Aquitaine       vads_ship_to_state     Postal address<br>The following characters are<br>accepted:     ans.255     E.g.: Cue Sainte Catherine       vads_ship_to_street_number     Special "'' + .*, .*,<br>Special     ans.255     E.g.: 22       vads_ship_to_street2     Address line 2.<br>The following characters are<br>accepted:     ans.255     E.g.: 22       vads_ship_to_street2     Address line 2.<br>Numeric (D-9]     ans.255     E.g.: RECLAIM_IN_SHOP       vads_ship_to_street2     Rectury provide the street are accepted:     ans.255     E.g.: RECLAIM_IN_SHOP       vads_ship_to_street2     Rectury provide the street are accepted:     ans.255     E.g.: RECLAIM_IN_SHOP       vads_ship_to_street3     Space     ans.255     E.g.: RECLAIM_IN_SHOP                                                                                                    |                                    | if the <b>Shipping country control</b> profile is enabled).                                                           |          |                                                   |
| delivery.     Recommended field.     ans.127     Eg: La Basilde       vads_ship_to_[distriet     District     ans.63     Eg: La Basilde       vads_ship_to_[legt_name     Last name     ans.63     Eg: Durant       vads_ship_to_lega_name     Legin name     ans.00     Eg: D420030288       vads_ship_to_psteet     State / Region     ans.32     Eg: Nouvelle Aquitaine       vads_ship_to_state     Allows to specify the type of the<br>shipping address.     ans.27     Eg: Nouvelle Aquitaine       vads_ship_to_state     Allows to specify the type of the<br>shipping address.     ans.27     Eg: Nouvelle Aquitaine       vads_ship_to_street     Postal address     ans.255     PRIVATE : for shipping to a company       vads_ship_to_street_number     Special "''_+,<br>Special "''_+,     ans.255     Eg:: 2       vads_ship_to_street_number     State / Recommended<br>field.     ans.255     Eg:: 2       vads_ship_to_street2     Shipping mode. Recommended<br>field.     enum     Eg:: RECLAIM_IN_SHOP       vads_ship_to_type     Shipping mode. Recommended<br>field.     enum     Eg:: RECLAIM_IN_SHOP       vads_ship_to_speed     Shipping day. Recommended<br>field.     enum     Eg:: RECLAIM_IN_SHOP       vads_ship_to_speed     Shipping day. Recommended<br>field.     enum     Eg:: EXPRESS       vads_ship_to_speed     Shipping day. Recommended<br>field.     <                                                                                                    | vads_ship_to_delivery_company_name | Transporter's name providing the                                                                                      | ans255   | E.g.: DHL                                         |
| vads_ship_to_district       District       ans.127       E.g:: La Bastide         vads_ship_to_first_name       First name       ans.63       E.g:: Duratt         vads_ship_to_laga1_name       Last name       ans.03       E.g:: D400030228         vads_ship_to_store_num       Phone number       ans.32       E.g:: D40030228         vads_ship_to_store_num       Phone number       ans.32       E.g:: 04003028         vads_ship_to_store       State / Region       ans.32       E.g:: 04003028         vads_ship_to_store       State / Region       ans.32       E.g:: Nouvelle Aquilaine         vads_ship_to_store       State / Region       ans.32       E.g:: Rue Sainte Catherine         vads_ship_to_street       Postal address       ans.255       E.g:: Rue Sainte Catherine         The following characters are accepted:       Address Ine 2.       ans255       E.g:: 2         vads_ship_to_street2       State / Region (Ind.22)       ans255       E.g:: REELAIM_IN_SHOP         vads_ship_to_street2       State / Region (Ind.22)       ans255       E.g:: REELAIM_IN_SHOP         vads_ship_to_street2       Shipping mode. Recommended field.       enum       E.g:: REELAIM_IN_SHOP         Numeric [0-9]       Special "''_++,       Space       enum       E.g:: EXPRESS                                                                                                    |                                    | delivery.<br>Recommanded field                                                                                        |          |                                                   |
| vadship_to_list_name     points     points     text     text                                                                                                    | vads shin to district              | District                                                                                                    | ans 127  | E g · La Bastide                                  |
| Vadship_to_last_name     Iast name     ans.03     E.g.: Durant       vadship_to_legal_name     Legal name     an.100     E.g.: D. & Cie       vad_s_ship_to_legal_name     Legal name     an.100     E.g.: D. & Cie       vad_s_ship_to_state     State / Region     ans.12     E.g.: Nouvele Aquitaine       vad_s_ship_to_state     State / Region     ans.12     E.g.: Nouvele Aquitaine       vad_s_ship_to_state     State / Region     ans.12     E.g.: Nouvele Aquitaine       vad_s_ship_to_state     State / Region     ans.12     E.g.: Nouvele Aquitaine       vads_ship_to_street     Postal address     enum     Recovel Aquitaine       vads_ship_to_street_number     Alphabetical [aA-22]     ans.255     E.g.: Rue Sainte Catherine       vads_ship_to_street_number     Street number     ans.64     E.g.: 2       vads_ship_to_street2     Address line 2.     The following characters are accepted:     ans.255       vads_ship_to_street2     Address line 2.     The following characters are accepted:     ans.255       vads_ship_to_type     Shipping mode. Recommended field.     enum     E.g.: RECLAIM_IN_SHOP       vads_ship_to_type     Shipping to street     Postid or tavel agercy.     enum       vads_ship_to_speed     Shipping by the tara ari argord, agercy.     enum     E.g.: EXPRESS       vad                                                                                                    | vads_ship_to_district              | First name                                                                                                    | ans 63   | F g · Albert                                      |
| vadship_to_lega[_name       Legal name       an.100       E.g.: D.& Cie         vadship_to_lega[_name       State / Region       ans.122       E.g.: D460030283         vadship_to_state       State / Region       ans.127       E.g.: Nouvelle Aquitaine         vadship_to_state       Allows to specify the type of the shipping to a sompany       PRVATE: for shipping to a company         vadship_to_street       Potal address       PRVATE: for shipping to a company         vads_ship_to_street       Potal address       ans.255         • Numeric [0-9]       • Space       ans.255         vads_ship_to_street       Address line 2.       ans.255         • Numeric [0-9]       • Space       ans.255         • Numeric [0-9]       • Space       ans.255         • Alphabetical [a^x:2]       ans.255       E.g.: RECLAIM_IN_SHOP         • Numeric [0-9]       • Space       ans.255       E.g.: RECLAIM_IN_SHOP         • Space       Shipping mode. Recommended footing that the shop.       enum       E.g.: RECLAIM_IN_SHOP         • Space       Shipping the term at an airport, aguad or a travel ageroy.       enum       E.g.: EXPRESS         • RECLAIM_IN_STATION for picking up the term at an airport, aguad or a travel ageroy.       enum       E.g.: EXPRESS         • Stapping delay. Recommended fied.                                                                                                    | vads ship to last name             | Last name                                                                                                    | ans63    | E.g.: Durant                                      |
| vads_ship_to_phone_num       Phone number       ans32       Eg.: 0460030288         vads_ship_to_state       State / Region       ans127       Eg.: Nouvelle Aquitaine         vads_ship_to_status       Allows to specify the type of the shipping address.       ans127       Eg.: Nouvelle Aquitaine         vads_ship_to_street       Postal address       Free following characters are accepted:       .       Alphabetical [aA-z2]       .         • Numeric [0-9]       • Special "''_+,       • Space       ans255       Eg.: Rue Sainte Catherine         vads_ship_to_street_number       Street number       ans255       Image: Street number       ans255         vads_ship_to_street2       Address line 2.       The following characters are accepted:       .       Alphabetical [aA-z2]       .         • Numeric [0-9]       • Special "''_+,       • Space       ans255       Eg.: RECLAIM_IN_SHOP         vads_ship_to_street2       Address line 2.       The following characters are accepted:       .       Alphabetical [aA-z2]       .       ans255         Numeric [0-9]       • Space       ans255       Eg.: RECLAIM_IN_SHOP       .         * Vads_ship_to_street2       Address line 2.       .       .       .         * Space       Shiphing mode. Recommended field.       enum <td< th=""><th>vads ship to legal name</th><th>Legal name</th><th>an100</th><th>E.g.: D. &amp; Cie</th></td<>                                                                                                    | vads ship to legal name            | Legal name                                                                                                    | an100    | E.g.: D. & Cie                                    |
| vads_ship_to_state       State / Region       ans127       E.g.: Nouvelle Aquitaine         vads_ship_to_status       Allows to specify the type of the shipping address.       enum       PRIVATE : for shipping to a ormyate individual : COMPANY : for shipping to a company         vads_ship_to_street       Postal address       The following characters are accepted:       ans255         • Alphabetical [aA-22]       • Numeric [0-9]       ans427       E.g.: Rue Sainte Catherine         vads_ship_to_street_number       Street number       ans426       E.g.: 2         vads_ship_to_street2       Address line 2.       ans427       E.g.: ReCLAIM_IN_SHOP         vads_ship_to_street2       Address line 2.       ans426       E.g.: 2         vads_ship_to_type       Shipping mode. Recommended field.       enum       E.g.: RECLAIM_IN_SHOP         vads_ship_to_type       Shipping mode. Recommended field.       enum       E.g.: RECLAIM_IN_SHOP         vads_ship_to_type       Shipping not a travel agenty.       enum       E.g.: RECLAIM_IN_SHOP         vads_ship_to_speed       Shipping the tem at an arisnort, a guard or a travel agenty.       enum       E.g.: EXPRESS         vads_ship_to_speed       Shipping delay. Recommended field.       enum       E.g.: EXPRESS         vads_ship_to_speed       Shipping delay. Recommended field.       enum                                                                                                    | vads_ship_to_phone_num             | Phone number                                                                                                    | ans32    | E.g.: 0460030288                                  |
| vads_ship_to_status       Allows to specify the type of the shipping address.       emm       PRIVATE : for shipping to a private individual COMPANY: for shipping to a company vads_ship_to_street         vads_ship_to_street       Poslal address       The following characters are accepted: <ul> <li>Alphabetical [aA-z2]</li> <li>Numeric [0-9]</li> <li>Special ''' + - ,</li> <li>Space</li> </ul> ans255         E.g.: Rue Sainte Catherine           vads_ship_to_street_number         Street number         ans44         E.g.: 2           vads_ship_to_street2         Address line 2.<br>The following characters are accepted: <ul> <li>Alphabetical [aA-z2]</li> <li>Numeric [0-9]</li> <li>Special ''' = + - ,</li> <li>Space</li> </ul> ans255         E.g.: RECLAIM_IN_SHOP           vads_ship_to_type         Shipping mode. Recommended field.<br>Possible values:         enum         E.g.: RECLAIM_IN_SHOP           vads_ship_to_type         RecLAIM_IN_SHOP for picking up the item at the shop.         RecLAIM_IN_STATION for picking up the item at an arveit agency.         enum         E.g.: EXPRESS           vads_ship_to_speed         Shipping datage and electronic ticket, download.         enum         E.g.: EXPRESS                                                                                                    | vads_ship_to_state                 | State / Region                                                                                                    | ans127   | E.g.: Nouvelle Aquitaine                          |
| shipping address.     enum     individual<br>COMPANY : for shipping to a company       vads_ship_to_street     Postal address<br>The following characters are<br>accepted:<br><ul> <li>Alphabetical [aA-z2]</li> <li>Numeric [0-9]</li> <li>Special '''_+ - ,</li> <li>Space</li> <li>ans255</li> <li>E.g.: 2</li> </ul> <li>vads_ship_to_street_number</li> <li>Street number</li> <li>ans64</li> <li>E.g.: 2</li> <li>Address line 2.<br/>The following characters are<br/>accepted:<br/><ul> <li>Alphabetical [aA-z2]</li> <li>Numeric [0-9]</li> <li>Special '''_+ - ,</li> <li>Special '''_+ - ,</li> <li>RELAY_POINT for using a<br/>third-party pick-up network<br/>(Kiaia, Alwol, ecr.,</li></ul></li>                                                                                                    | vads_ship_to_status                | Allows to specify the type of the                                                                                     |          | PRIVATE : for shipping to a private               |
| vads_ship_to_street       Postal address<br>The following characters are<br>accepted:<br><ul> <li>Alphabetical [aA-z2]</li> <li>Numeric [0-9]</li> <li>Special***+,</li> <li>Space</li> </ul> ans255     E.g.: Rue Sainte Catherine           vads_ship_to_street_number         Street number         ans64         E.g.: 2           vads_ship_to_street2         Adphabetical [aA-z2]<br><ul> <li>Numeric [0-9]</li> <li>Special***</li></ul>                                                                                                    |                                    | shipping address.                                                                                                    | enum     | individual<br>COMPANY : for shipping to a company |
| The following characters are accepted:       ans255         • Numeric [0-9]       special "1"_++.r,         • Space       ans255         vads_ship_to_street_number       Street number       ans64       Eg.: 2         vads_ship_to_street2       Address line 2.<br>The following characters are accepted:       ans255       Eg.: 2         • Alphabetical [aA-z2]       ans255       Eg.: 2         • Numeric [0-9]       special "1"_++.r,       special "1"_++.r,         • Space       ans255       Eg.: RECLAIM_IN_SHOP         vads_ship_to_type       Shipping mode. Recommended field.<br>Possible values:       enum       Eg.: RECLAIM_IN_SHOP         vads_ship_to_type       Shipping mode. Recommended field.<br>Possible values:       enum       Eg.: RECLAIM_IN_SHOP         • RELAY_POINT for using a tiptock-up network (Kiala, Alveol, etc.).       • RECLAIM_IN_STATION for prive and arigorr, a guard or a travel agency.       enum         • PRECLAIM_IN_STATION for priping by the transporter (Collissimo, UPS, etc.).       • EfICKET for sending an electronic ticket, download.       enum         vads_ship_to_speed       Shipping delay. Recommended field.       enum       Eg.: EXPRESS                                                                                                    | vads_ship_to_street                | Postal address                                                                                                    |          | E.g.: Rue Sainte Catherine                        |
| accepted:       • Alphabetical [aA-z2]       ans255         • Numeric [0-9]       • Special *** - +, •, •         • Space       ans64       E.g.: 2         vads_ship_to_street_number       Street number       ans64       E.g.: 2         vads_ship_to_street2       Address line 2.<br>The following characters are<br>accepted:       ans255       E.g.: 2         vads_ship_to_street2       Address line 2.<br>The following characters are<br>accepted:       ans255       E.g.: RECLAIM_IN_SHOP         vads_ship_to_type       Sipping mode. Recommended<br>field.<br>Possible values:       enum<br>effeld.       E.g.: RECLAIM_IN_SHOP         vads_ship_to_type       Shipping mode. Recommended<br>field.       enum<br>esticita guthe item at the<br>shop.       enum<br>esticita guthe item at the<br>shop.       E.g.: RECLAIM_IN_SHOP         • RELAY_POINT for using a<br>third-party pick-up network<br>(Kiala, Alveol, etc.).       effection tan<br>airport, a guard or a travel<br>agency.       effection tan<br>airport, a guard or a travel<br>agency.       enum<br>electronic ticket, download.         vads_ship_to_speed       Shipping delay. Recommended<br>field.       enum<br>electronic ticket, download.       enum<br>electronic ticket, download.                                                                                                    |                                    | The following characters are                                                                                          |          |                                                   |
| <ul> <li>Alphabetical [aA-z2]</li> <li>Numeric [0-9]</li> <li>Special "'`_+,</li> <li>Space</li> <li>ans255</li> </ul>                                                                                                    |                                    | accepted:                                                                                                    |          |                                                   |
| <ul> <li>Numeric [0-9]</li> <li>Special "``_+,</li> <li>Space</li> <li>ans64</li> <li>E.g.: 2</li> <li>Address line 2.<br/>The following characters are accepted:         <ul> <li>Alphabetical [aA-z2]</li> <li>Numeric [0-9]</li> <li>Special "``_+,</li> <li>Space</li> </ul> </li> <li>vads_ship_to_street2</li> <li>Alphabetical [aA-z2]</li> <li>Numeric [0-9]</li> <li>Special "``_+,</li> <li>Space</li> </ul> <li>vads_ship_to_type</li> <li>Shipping mode. Recommended field.<br/>Possible values:         <ul> <li>RECLAIM_IN_SHOP for picking up the item at the shop.</li> <li>RECLAIM_IN_SHOP for picking up the item at an airport, a guard or a travel agency.</li> <li>RECLAIM_IN_STATION for picking up the item at an airport, a guard or a travel agency.</li> <li>PACKAGE_DELIVERY_COMPAN for shipping by the item at an airport, a guard or a travel agency.</li> <li>PACKAGE_DELIVERY_COMPAN for shipping by the item at an airport, a guard or a travel agency.</li> <li>PACKAGE_DELIVERY_COMPAN for shipping by the item at an airport, a guard or a travel agency.</li> <li>PACKAGE_DELIVERY_COMPAN for shipping by the item at an airport, a guard or a travel agency.</li> <li>PACKAGE_DELIVERY_COMPAN for shipping by the item at an airport, a guard or a travel agency.</li> <li>PACKAGE_DELIVERY_COMPAN for shipping an electronic ticket, download.</li> <li>EtrickET for sending an electronic ticket, download.</li> <li>EtrickET for sending an electronic ticket, download.</li> <li>STANDARD :</li> <li>STANDARD :</li> <li>STANDARD :</li> <li>STANDARD :</li> <li>STANDARD :</li> <li>STANDARD :</li> <li>STANDACD :</li> </ul> </li> |                                    | Alphabetical [aA-zZ]                                                                                                  | ans 255  |                                                   |
| • Special "``_+,       • Space         vads_ship_to_street_number       Street number       ans64       E.g.: 2         vads_ship_to_street2       Address line 2.<br>The following characters are<br>accepted:       ans255       ans255         • Alphabetical [aA-z2]       ans255       ans255         • Numeric [0-9]       • Special "``_+,       enum       E.g.: RECLAIM_IN_SHOP         vads_ship_to_type       Shipping mode. Recommended<br>field.       enum       E.g.: RECLAIM_IN_SHOP         Possible values:       • RECLAIM_IN_SHOP for<br>picking up the item at the<br>shop.       enum       E.g.: RECLAIM_IN_SHOP         • RECLAIM_IN_STATION for<br>picking up the item at an<br>airport, a guard or a travel<br>agency.       • PACKAGE_DELIVERY_COMPAN<br>for shipping by the<br>transporter (Collisimo, UPS,<br>etc).       • ETCICKET for sending an<br>electronic ticket, download.         vads_ship_to_speed       Shipping delay. Recommended<br>field.       enum       E.g.: EXPRESS                                                                                                    |                                    | • Numeric [0-9]                                                                                                    | 0.101200 |                                                   |
| vads_ship_to_street_number       Street number       ans64       E.g.: 2         vads_ship_to_street2       Address line 2.<br>The following characters are<br>accepted: <ul> <li>Alphabetical [aA-z2]</li> <li>Numeric [0-9]</li> <li>Special "``_+,</li> <li>Space</li> </ul> ans255         vads_ship_to_type       Shipping mode. Recommended<br>field.<br>Possible values:       enum       E.g.: RECLAIM_IN_SHOP         • RELLAIM_IN_SHOP for<br>picking up the item at the<br>shop.       • RELLAIM_IN_SHOP for<br>picking up the item at the<br>shop.       enum       E.g.: RECLAIM_IN_SHOP         • RELLAIM_IN_SHOP for<br>picking up the item at the<br>shop.       • RELLAIM_IN_SHOP for<br>picking up the item at the<br>shop.       enum       E.g.: RECLAIM_IN_SHOP         • RELLAIM_IN_SHOP for<br>picking up the item at an<br>airport, a guard or a travel<br>agency.       enum       E.g.: RECLAIM_IN_SHOP         • RELLAIM_IN_STATION for<br>picking up the item at an<br>airport, a guard or a travel<br>agency.       enum       E.g.: EXPRESS         • Efficient for sending an<br>electronic ticket, download.       enum       E.g.: EXPRESS         vads_ship_to_speed       Shipping delay. Recommended<br>field.<br>Possible values:       enum       E.g.: EXPRESS                                                                                                    |                                    | <ul> <li>Special "'`_+,</li> </ul>                                                                                    |          |                                                   |
| vads_ship_to_street_number       Street number       ans64       E.g.: 2         vads_ship_to_street2       Address line 2.<br>The following characters are<br>accepted: <ul> <li>Alphabetical [aA-z2]</li> <li>Numeric [0-9]</li> <li>Special "`+,</li> <li>Space</li> </ul> ans255         vads_ship_to_type       Shipping mode. Recommended<br>field.<br>Possible values:       enum       E.g.: RECLAIM_IN_SHOP         • RELLAIM_IN_SHOP for<br>picking up the item at the<br>shop.       • RELLAIM_IN_SHOP for<br>picking up the item at an<br>airport, a guard or a travel<br>agency.       enum       E.g.: RECLAIM_IN_SHOP         • RECLAIM_IN_SHOP for<br>picking up the item at an<br>airport, a guard or a travel<br>agency.       • RECLAIM_IN_STATION for<br>picking up the item at an<br>airport, a guard or a travel<br>agency.       • RECLAIM_IN_STATION for<br>picking up the item at an<br>airport, a guard or a travel<br>agency.       • EICKET for sending an<br>electronic ticket, download.       enum       E.g.: EXPRESS         vads_ship_to_speed       Shipping delay. Recommended<br>field.<br>Possible values:       enum       E.g.: EXPRESS                                                                                                    |                                    | Space                                                                                                    |          |                                                   |
| vads_ship_to_street_number       Site: fullifier       ais.84       E.g.: 2         vads_ship_to_street2       Address line 2.<br>The following characters are accepted: <ul> <li>Alphabetical [aA-z2]</li> <li>Numeric [0-9]</li> <li>Special "1'_+,</li> <li>Space</li> </ul> ans255         vads_ship_to_type       Shipping mode. Recommended field.<br>Possible values:       enum       E.g.: RECLAIM_IN_SHOP         • RECLAIM_IN_SHOP for picking up the item at the shop.       • RELAIM_IN_SHOP for picking up the item at an alroport, a guard or a travel agency.       • RELAIM_IN_STATION for picking up the item at an alroport, a guard or a travel agency.       • RECLAIM_IN_SHOPS, etc.).         • RECLAIM_IN_SING delay. Recommended field.       • Stipping delay. Recommended delay.       enum       E.g.: RECLAIM_IN_SHOP                                                                                                    | unde chin to studet number         | Street number                                                                                                    |          | F ~ + 2                                           |
| vads_ship_to_streetz       Ruless infe_t.         Ruless infe_t.       Ruless infe_t.         In following characters are accepted:       Alphabetical [aA-z2]         Numeric [0-9]       Special "'`_+,         Space       enum         vads_ship_to_type       Shipping mode. Recommended field.         Possible values:       • RECLAIM_IN_SHOP for picking up the item at the shop.         • RELAY_POINT for using a third-party pick-up network (Kiala, Alveol, etc.).       • RECLAIM_IN_STATION for picking up the item at an airport, a guard or a travel agency.         • PACKAGE_DELIVERY_COMPAN for shipping by the transporter (Collissimo, UPS, etc.).       • ETICKET for sending an electronic ticket, download.         vads_ship_to_speed       Shipping delay. Recommended field.       enum         stansport       Stansport (Solissimo, UPS, etc.).       • ETICKET for sending an electronic ticket, download.                                                                                                    | vads_ship_to_street_number         | Address line 2                                                                                                    | ans64    | E.g.: 2                                           |
| • Alphabetical [aA-z2]       ans255         • Numeric [0-9]       Special "``_+,         • Space       Shipping mode. Recommended field.         Possible values:       • RECLAIM_IN_SHOP for picking up the item at the shop.         • RELAY_POINT for using a third-party pick-up network (Kiala, Alveol, etc.).       • RECLAIM_IN_STATION for picking up the item at an airport, a guard or a travel agency.         • PACKAGE_DELIVERY_COMPAN for shipping by the transporter (Colissimo, UPS, etc.).       • ETICKET for sending an electronic ticket, download.         vads_ship_to_speed       Shipping delay. Recommended field.       enum         • STANDARD :       • STANDARD :                                                                                                    | vaus_snp_t0_sneetz                 | The following characters are accepted:                                                                                |          |                                                   |
| vads_ship_to_type       Special "'`_+,       ans255         • Numeric [0-9]       Special "'`_+,       enum         vads_ship_to_type       Shipping mode. Recommended field.       enum       E.g.: RECLAIM_IN_SHOP         Possible values:       • RECLAIM_IN_SHOP for picking up the item at the shop.       enum       E.g.: RECLAIM_IN_SHOP         • RELAIM_POINT for using a third-party pick-up network (Kiala, Alveol, etc.).       • RECLAIM_IN_STATION for picking up the item at an airport, a guard or a travel agency.       • PACKAGE_DELIVERY_COMPAN for shipping by the transporter (Colissimo, UPS, etc.).       • ETICKET for sending an electronic ticket, download.         vads_ship_to_speed       Shipping delay. Recommended field.       enum       E.g.: EXPRESS                                                                                                    |                                    | Alphabetical [aA-z7]                                                                                                  |          |                                                   |
| • Numeric [0-5]         • Special "'`_+,         • Space         vads_ship_to_type         Shipping mode. Recommended<br>field.         Possible values:         • RECLAIM_IN_SHOP for<br>picking up the item at the<br>shop.         • RELAY_POINT for using a<br>third-party pick-up network<br>(Kiala, Alveol, etc.).         • RECLAIM_IN_IN_STATION for<br>picking up the item at an<br>airport, a guard or a travel<br>agency.         • PACKAGE_DELIVERY_COMPAN<br>for shipping by the<br>transporter (Colissimo, UPS,<br>etc.).         • ETICKET for sending an<br>electronic ticket, download.         vads_ship_to_speed         Shipping delay. Recommended<br>field.         Possible values:         • STANDARD :                                                                                                    |                                    | Numeric [0, 0]                                                                                                    | ans255   |                                                   |
| • Special ** _ + ,         • Space         vads_ship_to_type         Shipping mode. Recommended<br>field.         Possible values:         • RECLAIM_IN_SHOP for<br>picking up the item at the<br>shop.         • RELAY_POINT for using a<br>third-party pick-up network<br>(Kiala, Alveol, etc.).         • RECLAIM_IN_STATION for<br>picking up the item at an<br>airport, a guard or a travel<br>agency.         • PACKAGE_DELIVERY_COMPAN<br>for shipping by the<br>transporter (Colissimo, UPS,<br>etc.).         • ETICKET for sending an<br>electronic ticket, download.         vads_ship_to_speed         Shipping delay. Recommended<br>field.         Possible values:         • STANDARD :                                                                                                    |                                    | • Numeric [0-9]                                                                                                    |          |                                                   |
| • Space       • Space         vads_ship_to_type       Shipping mode. Recommended field.<br>Possible values:       • enum field.         • RECLAIM_IN_SHOP for picking up the item at the shop.       • RELAY_POINT for using a third-party pick-up network (Kiala, Alveol, etc.).       • RELAY_POINT for up the item at an airport, a guard or a travel agency.         • PACKAGE_DELIVERY_COMPAN for shipping by the transporter (Colissimo, UPS, etc.).       • ETICKET for sending an electronic ticket, download.         vads_ship_to_speed       Shipping delay. Recommended field.<br>Possible values:       • enum field.         vads_ship_to_speed       Shipping delay. Recommended field.       enum field.                                                                                                    |                                    | • Special "'`_+,                                                                                                    |          |                                                   |
| vads_ship_to_type       Shipping mode. Recommended field.       enum       E.g.: RECLAIM_IN_SHOP         Possible values:       • RECLAIM_IN_SHOP for picking up the item at the shop.       • RELAY_POINT for using a third-party pick-up network (Kiala, Alveol, etc.).       • RELAY_POINT for using a agard or a travel agency.       • RECLAIM_IN_STATION for picking up the item at an airport, a guard or a travel agency.       • PACKAGE_DELIVERY_COMPAN for shipping by the transporter (Colissimo, UPS, etc.).       • ETICKET for sending an electronic ticket, download.         vads_ship_to_speed       Shipping delay. Recommended field.       enum       E.g.: EXPRESS                                                                                                    |                                    | Space                                                                                                    |          |                                                   |
| • RECLAIM_IN_SHOP for picking up the item at the shop.       • RELAY_POINT for using a third-party pick-up network (Kiala, Alveol, etc.).       • RELAY_POINT for using a third-party pick-up network (Kiala, Alveol, etc.).       • RECLAIM_IN_STATION for picking up the item at an airport, a guard or a travel agency.       • PACKAGE_DELIVERY_COMPAN for shipping by the transporter (Colissimo, UPS, etc.).       • ETICKET for sending an electronic ticket, download.         vads_ship_to_speed       Shipping delay. Recommended field. Possible values:       • STANDARD :       • ENDERGY = the bid is a standard field.                                                                                                    | vads_ship_to_type                  | Shipping mode. Recommended field.<br>Possible values:                                                                 | enum     | E.g.: RECLAIM_IN_SHOP                             |
| • RELAY_POINT for using a third-party pick-up network (Kiala, Alveol, etc.).       • RECLAIM_IN_STATION for picking up the item at an airport, a guard or a travel agency.         • PACKAGE_DELIVERY_COMPAN for shipping by the transporter (Colissimo, UPS, etc.).       • ETICKET for sending an electronic ticket, download.         vads_ship_to_speed       Shipping delay. Recommended field. Possible values:       • STANDARD :                                                                                                    |                                    | <ul> <li>RECLAIM_IN_SHOP for<br/>picking up the item at the<br/>shop.</li> </ul>                                      |          |                                                   |
| • RECLAIM_IN_STATION for picking up the item at an airport, a guard or a travel agency.       • PACKAGE_DELIVERY_COMPAN for shipping by the transporter (Colissimo, UPS, etc.).         • ETICKET for sending an electronic ticket, download.       • ETICKET for sending an electronic ticket, download.         vads_ship_to_speed       Shipping delay. Recommended field. Possible values:       • STANDARD :                                                                                                    |                                    | <ul> <li>RELAY_POINT for using a<br/>third-party pick-up network<br/>(Kiala, Alveol, etc.).</li> </ul>                |          |                                                   |
| • PACKAGE_DELIVERY_COMPAN<br>for shipping by the<br>transporter (Colissimo, UPS,<br>etc.).       •         • ETICKET for sending an<br>electronic ticket, download.       •         vads_ship_to_speed       Shipping delay. Recommended<br>field.       enum<br>Possible values:         • STANDARD :       •                                                                                                    |                                    | <ul> <li>RECLAIM_IN_STATION for<br/>picking up the item at an<br/>airport, a guard or a travel<br/>agency.</li> </ul> |          |                                                   |
| • ETICKET for sending an electronic ticket, download.       • ETICKET for sending an electronic ticket, download.         vads_ship_to_speed       Shipping delay. Recommended field.       • enum         Possible values:       • STANDARD :       • STANDARD :                                                                                                    |                                    | <ul> <li>PACKAGE_DELIVERY_COMPAN<br/>for shipping by the<br/>transporter (Colissimo, UPS,<br/>etc.).</li> </ul>       |          |                                                   |
| vads_ship_to_speed       Shipping delay. Recommended field.       enum       E.g.: EXPRESS         Possible values:       • STANDARD :       • STANDARD :                                                                                                    |                                    | • ETICKET for sending an electronic ticket, download.                                                                 |          |                                                   |
| STANDARD :                                                                                                    | vads_ship_to_speed                 | Shipping delay. Recommended field.<br>Possible values:                                                                | enum     | E.g.: EXPRESS                                     |
|                                                                                                    |                                    | STANDARD :                                                                                                    |          |                                                   |
| • EXPRESS : - than 24 hours                                                                                                    |                                    | • EXPRESS : - than 24 hours                                                                                           |          |                                                   |

| Field name       | Description                                                                                                    | Format | Value       |
|------------------|----------------------------------------------------------------------------------------------------|--------|-------------|
|                  | <ul> <li>PRIORITY : Click and Collect.<br/>This value will be used if<br/>vads_ship_to_type<br/>is sent to<br/>RECLAIM_IN_SHOP.</li> </ul> |        |             |
| vads_ship_to_zip | Zip code                                                                                                    | an64   | E.g.: 33000 |

### 10.5. Enabling or disabling the fee application

# Make sure you have correctly filled in the corresponding authentication strings in your Franfinance contract before forcing the application of fees for a payment option.

By default, the rules for fee application upon a 3xWEB or 4xWEB payment are defined in MID configuration.

For specific business transactions, the merchant has the ability to enable or disable the application of fees via their payment form.

#### For this, use the **vads\_acquirer\_transient\_data** field as follows:

• To enable fee application upon a 3xWEB payment only:

vads\_acquirer\_transient\_data={"FRANFINANCE":{"FEES\_3X":"Y","FEES\_4X":"N"}}

• To enable fee application upon a 4xWEB payment only:

vads\_acquirer\_transient\_data={"FRANFINANCE":{"FEES\_3X":"N","FEES\_4X":"Y"}}

• To enable fee application upon a 3xWEB and a 4xWEB payment:

vads\_acquirer\_transient\_data={"FRANFINANCE":{"FEES\_3X":"Y","FEES\_4X":"Y"}}

• To disable fee application upon a 3xWEB and a 4xWEB payment:

vads\_acquirer\_transient\_data={"FRANFINANCE":{"FEES\_3X":"N","FEES\_4X":"N"}}

• To enable fee application upon 3xWEB payment and leave the default choice for the 4xWEB payment:

vads\_acquirer\_transient\_data={"FRANFINANCE":{"FEES\_3X":"Y"}}

**i**)

The **FRANFINANCE**, **FEES\_3X** and **FEES\_4X** keys are case sensitive.

The values "**Y**" and "**N**" are not case sensitive (you can send "y" and "n").

If there is an error in keys or values, the payment form will be rejected.

The buyer will be able to finalize his/her purchase once he/she is redirected to the payment page.

The buyer's browser must transmit the payment form data.

### 11.1. Redirecting the buyer to the payment page

The URL of the payment gateway is:

https://sogecommerce.societegenerale.eu/vads-payment/

#### Example of parameters sent to the payment gateway:

| <form action="https://sogecommerce.societegenerale.eu/vads-payme&lt;/th&gt;&lt;th&gt;ent/" method="POST"></form>  |  |
|----------------------------------------------------------------------------------------------------|--|
| <input name="vads_action_mode" type="hidden" value="INTERACTIVE"/>                                                |  |
| <input name="vads_amount" type="hidden" value="30000"/>                                                           |  |
| <input name="vads_ctx_mode" type="hidden" value="TEST"/>                                                          |  |
| <input name="vads_currency" type="hidden" value="978"/>                                                           |  |
| <pre><input name="vads_cust_address" type="hidden" value="rue de l'Innovation"/></pre>                            |  |
| <input name="vads_cust_address_number" type="hidden" value="109"/>                                                |  |
| <pre><input name="vads_cust_cell_phone" type="hidden" value="0623456789"/></pre>                                  |  |
| <input name="vads_cust_city" type="hidden" value="Labège"/>                                                       |  |
| <input name="vads_cust_email" type="hidden" value="me@example.com"/>                                              |  |
| <input name="vads_cust_first_name" type="hidden" value="John"/>                                                   |  |
| <pre><input name="vads_cust_last_name" type="hidden" value="Smith"/></pre>                                        |  |
| <input name="vads_cust_phone" type="hidden" value="0123456789"/>                                                  |  |
| <input name="vads_cust_title" type="hidden" value="Mr"/>                                                          |  |
| <input name="vads_cust_zip" type="hidden" value="31670"/>                                                         |  |
| <input name="vads_order_id" type="hidden" value="CMD-20200901-0111"/>                                             |  |
| <input name="vads_page_action" type="hidden" value="PAYMENT"/>                                                    |  |
| <pre><input name="vads_payment_cards" type="hidden" value="FRANFINANCE_3X"/></pre>                                |  |
| <input name="vads_payment_config" type="hidden" value="SINGLE"/>                                                  |  |
| <input name="vads_site_id" type="hidden" value="12345678"/>                                                       |  |
| <input name="vads_trans_date" type="hidden" value="20200102101407"/>                                              |  |
| <input name="vads_trans_id" type="hidden" value="xrT15p"/>                                                        |  |
| <pre><input name="vads_version" type="hidden" value="V2"/></pre>                                                  |  |
| <input name="signature" type="hidden" value="NM25DPLKEbtGEHCDHn8MBT4ki6aJI/ODa&lt;/td&gt;&lt;td&gt;WhCzCnAfvY="/> |  |
| <input name="pay" type="submit" value="Pay"/>                                                                     |  |
|                                                                                                    |  |

### **11.2. Processing errors**

If the payment gateway detects an error while receiving the form, an error message will appear and the buyer will not be able to proceed to the payment.

#### In TEST mode

The message indicates the source of the error and provides a link to the error code description to help you fix it.

#### In PRODUCTION mode

The message simply indicates to the buyer that a technical problem has occurred.

In both cases the merchant receives a notification e-mail.

It contains:

- the source of the error,
- a link to possible causes to facilitate its analysis,
- all the fields of the form.

The e-mail is sent to the company administrator.

If you wish to change this address or add an address, contact your customer advisorSociété Générale.

You can also create a personalized notification rule to receive this e-mail at another address.

To do this:

**1.** Sign in to your Merchant Back Office:

https://sogecommerce.societegenerale.eu/vads-merchant/

- 2. Open the Settings > Notification rules menu.
- 3. Select Advanced notification.
- 4. Select the type of E-mail sent to the merchant notification.
- 5. Click Next.
- 6. Select the trigger event for Invalid payment form.
- 7. In the General settings, fill in the fields:
  - Rule reference
  - E-mail address to notify
- 8. Click Create.

A description of the error codes with their possible causes is available on our website

https://sogecommerce.societegenerale.eu/doc/fr-FR/error-code/error-00.html

| Code  | Message                                                    | Description of the error                                                                                                    |  |  |
|-------|------------------------------------------------------------|----------------------------------------------------------------------------------------------------|--|--|
| 170   | FRANFINANCE_UNRECOGNIZED_FIELD                             | The transmitted keys do not correspond to "FEES_3X" or "FEES_4X".                                                                                  |  |  |
| 171   | FRANFINANCE_3X_FEES_OPTION                                 | Invalid FEES_3X value.                                                                                                    |  |  |
| 172   | FRANFINANCE_4X_FEES_OPTION                                 | Invalid FEES_4X value.                                                                                                    |  |  |
| 10190 | FRANFINANCE_MISSING_AUTHENT_<br>CHAIN_FOR_NO_FEES_OPTION   | The merchant has forced the fee deactivation in their payment form, whereas no corresponding authentication string is configured for the contract. |  |  |
| 10191 | FRANFINANCE_MISSING_AUTHENT_<br>CHAIN_FOR_WITH_FEES_OPTION | The merchant has forced the fee activation in their paymen<br>form, whereas no corresponding authentication string<br>configured for the contract. |  |  |

#### Error codes specific to the FRANFINANCE 3X;FRANFINANCE 4X payment method:

The analysis of the payment result is described in the *Hosted Payment Page Implementation Guide* available in our online documentation archive (*https://sogecommerce.societegenerale.eu/doc/*).

This document only describes the steps for processing data relative to the response of a payment made with Franfinance.

### 12.1. Processing the response data

Here is an example of analysis to guide you through processing the response data.

1. Identify the order by retrieving the value of the **vads\_order\_id** field if you have transmitted it in the payment form.

Make sure that the order status has not been updated yet.

2. Retrieve the payment result transmitted in the vads\_trans\_status field.

Its value allows you to define the order status.

| VALUE                 | DESCRIPTION                                                                                                    |  |  |
|-----------------------|----------------------------------------------------------------------------------------------------|--|--|
| WAITING_AUTHORISATION | Waiting for authorization<br>Transaction waiting for authorization.<br>This status is temporary.                          |  |  |
|                       | A transaction in this status will evolve into one of the following statuses:                                              |  |  |
|                       | ABANDONED                                                                                                    |  |  |
|                       | AUTHORISED                                                                                                    |  |  |
|                       | REFUSED                                                                                                    |  |  |
|                       | This status does not allow cancellation.                                                                                  |  |  |
|                       | To know the final status of the transaction, you must activate the rule Instant Payment Notification URL on batch change. |  |  |
| ABANDONED             | Abandoned                                                                                                    |  |  |
|                       | Payment abandoned by the buyer                                                                                            |  |  |
|                       | The transaction is visible in the Merchant Back Office.                                                                   |  |  |
| REFUSED               | Refused                                                                                                    |  |  |
|                       | The payment is declined.                                                                                                  |  |  |
| AUTHORISED            | Waiting for capture                                                                                                    |  |  |
|                       | The credit request is accepted. The payment will be automatically captured in the                                         |  |  |
|                       | bank.                                                                                                    |  |  |
| CAPTURED              | Captured                                                                                                    |  |  |
|                       | The payment is captured in the bank. The fund transfer to the merchant's account is                                       |  |  |
|                       | complete.                                                                                                    |  |  |
| CANCELLED             | Canceled                                                                                                    |  |  |
|                       | The payment was canceled by the merchant before it was captured in the bank.                                              |  |  |

- **3.** Retrieve the field **vads\_trans\_uuid** containing the transaction unique reference generated by the payment server.
- 4. Retrieve the Franfinance payment reference in the vads\_ext\_trans\_id field.
- 5. Retrieve the value of the vads\_trans\_date field to identify the payment date.
- 6. Retrieve the amount and currency. To do this, retrieve the values of the following fields:

| Field name    | Description                                        |
|---------------|----------------------------------------------------|
| vads_amount   | Payment amount in the smallest currency unit.      |
| vads_currency | Numeric code of the currency used for the payment. |

7. Retrieve the payment method data used for the payment by analyzing the following fields:

| Field name            | Description                                     |  |  |
|-----------------------|-------------------------------------------------|--|--|
| vads_card_brand       | Used payment method Set to:                     |  |  |
|                       | • FRANFINANCE_3X: for a 3 installments payment. |  |  |
|                       | • FRANFINANCE_4X: for a 4 installments payment. |  |  |
| vads_acquirer_network | Acquirer network code. Populated with:          |  |  |
|                       | FRANFINANCE for a production payment            |  |  |
|                       | FRANFINANCE_SB for a test payment.              |  |  |

8. Retrieve all the order, buyer and shipping details.

These details will be provided in the response only if they have been transmitted in the payment request.

Their values are identical to the ones submitted in the form.

9. Proceed to order update.

### 12.2. Analyzing the result of the authorization request

The result of the authorization is specified in the **vads\_auth\_result** field.

This field is set to:

- 00 when the payment is successful,
- one of the values below when the payment is <u>rejected</u>:

#### Codes returned by the **FRANFINANCE** network:

| Value | Description                                   | Value | Description                                                          |
|-------|-----------------------------------------------|-------|----------------------------------------------------------------------|
| 00    | Transaction approved                          | 54    | Payment method expired                                               |
| 02    | Contact the payment method issuer             | 55    | Invalid PIN                                                          |
| 03    | Invalid acceptor                              | 56    | Payment method missing in the file                                   |
| 04    | Maintain the payment method support           | 57    | Transaction not authorized for this cardholder                       |
| 05    | Do not honor                                  | 58    | Transaction prohibited at the terminal                               |
| 07    | Maintain the payment method support           | 59    | Suspected fraud                                                      |
| 08    | Confirm after identification                  | 60    | The payment method acceptor must contact the acquirer                |
| 12    | Incorrect Transaction Code                    | 61    | Exceeds the authorized maximum                                       |
| 13    | Invalid amount                                | 62    | Transaction awaiting payment confirmation                            |
| 14    | Invalid details of the payment method         | 63    | Security rules unfulfilled                                           |
| 15    | Payment method issuer unknown                 | 65    | Number of daily transaction limit exceeded                           |
| 17    | Payment interrupted by the buyer              | 68    | Response not received or received too late                           |
| 24    | Operation impossible                          | 75    | Number of entry attempts of payment method details exceeded          |
| 25    | Unknown transaction                           | 87    | Unknown terminal                                                     |
| 30    | Format error                                  | 90    | Temporary shutdown                                                   |
| 31    | Unknown acquisition organization ID           | 91    | Payment method issuer unavailable                                    |
| 33    | Payment method expired                        | 92    | Insufficient transaction details for redirection to the organization |
| 34    | Suspected fraud                               | 94    | Duplicate transaction                                                |
| 40    | Unsupported function                          | 96    | System malfunction                                                   |
| 41    | Payment method lost                           | 97    | Expired request: transaction refused                                 |
| 43    | Payment method stolen                         | 98    | Server can not be reached                                            |
| 51    | Insufficient balance or exceeded credit limit | 99    | Technical problem                                                    |

# **13. PROCEEDING TO TEST PHASE**

A test kit will be sent to you by Franfinance.

It contains:

- The test Merchant ID
- The test secret key
- The test key version
- The authentication strings
- The test cards to use
- The test cards to make

The process is described in the following chapter: *Adding a Franfinance contract for the TEST mode* on page 11.

Once all **the tests have been validated by Franfinance**, you will receive your technical production elements (Merchant ID, authentication chains, ...).

The procedure is detailed in this chapter: *Adding a Franfinance contract for the PRODUCTION mode* on page 38.

# **14. ADDING A FRANFINANCE CONTRACT FOR THE PRODUCTION MODE**

1. Sign in to your Merchant Back Office

https://sogecommerce.societegenerale.eu/vads-merchant/

- 2. Via the Settings > Company menu, click the Merchant IDs tab.
- 3. Click Create a Merchant ID (MID).
- From the list of available contracts, select Franfinance. The Merchant ID creation wizard appears.

|                                                                             |                                              | Step 1 of 2: Details of Merchant ID (MID) Fi       | aı |
|-----------------------------------------------------------------------------|----------------------------------------------|----------------------------------------------------|----|
|                                                                             |                                              | 0                                                  |    |
| Details of Merchant ID (MID) Franfin                                        | ance                                         |                                                    |    |
| Merchant ID (MID) number*:                                                  |                                              |                                                    |    |
| Secret key:                                                                 |                                              |                                                    |    |
| Key version:                                                                |                                              |                                                    |    |
| Test environment:                                                           |                                              |                                                    |    |
| Unless otherwise indicated by Franfinance, thi                              | s field must be empty                        |                                                    |    |
| Customization code:                                                         |                                              |                                                    |    |
| Unless otherwise indicated by Franfinance, thi                              | s field must be <b>empty</b>                 |                                                    |    |
| Authentication strings                                                      |                                              |                                                    |    |
| 3 installments without fees:                                                |                                              |                                                    |    |
| 3 installments with fees:                                                   |                                              |                                                    |    |
| 4 installments without fees:                                                |                                              |                                                    |    |
| 4 installments with fees:                                                   |                                              |                                                    |    |
| Default payment options                                                     |                                              |                                                    |    |
| 3 installments:                                                             | ×                                            |                                                    |    |
| 4 installments:                                                             | ¥                                            |                                                    |    |
| The option can be overridden in the payment<br>"FEES_4X":"N"}}, for example | form in the vads_acquirer_transient_data fie | eld with the syntax {"FRANFINANCE":{"FEES_3X":"Y", |    |
| A Se Currency                                                               |                                              |                                                    |    |
| 🔿 Australian dollar (AUD)                                                   | 🔿 Brazilian real (BRL)                       | 🔿 Canadian dollar (CAD)                            |    |
| Chinese vuan (CNY)                                                          | Czech koruna (CZK)                           | O Danish krone (DKK)                               |    |

- 5. Enter the production contract number received by e-mail in the Merchant ID field.
- 6. Enter your secret key and its version.
  - <u>Key example:</u> v57WvAr4R3ixX7fokyHtkgEuLgKDzausmv-nBtWlxdE
- 7. If you have received a personalization code, enter it. Otherwise, leave the field empty.
- 8. In the Authentication strings section, enter the authentication strings received by e-mail for each payment facility supported by your contract.
   <u>Example of authentication string for payment in 3 installments without fees:</u> a=f68ISKjFfi4%3D&b=bSG9zKqFqCY%3D&c=tTYEf2WKm%2BE%3D&d=fP6llgvdBOc%3D
- **9.** In the **Default payment options** section, specify if your want to automatically apply fees for each payment facility.

You can override this parameter using the **vads\_acquirer\_transient\_data** field (see chapter *Enabling or disabling the fee application* on page 31).

#### 10.Click Next.

**11.**In the **Payment restrictions** section, enter the min and max amounts communicated to you by Franfinance.

The amounts are pre-filled with default values imposed by Franfinance.

#### 12.Click Finish.

Once the contract is registered, click the Associate with a shop button and select the store to which you want to add the Franfinance payment method <u>in PRODUCTION mode</u>.

# **15. UPDATING THE SECRET KEY**

Your secret key is renewed every two years.

A warning e-mail will be sent to you by Franfinance detailing the steps to follow for the update.

Once you have obtained the new key, you must update the key in your Merchant Back Office.

1. Sign in to your Merchant Back Office

https://sogecommerce.societegenerale.eu/vads-merchant/

- 2. Via the Settings > Company menu, click the Merchant IDs tab.
- 3. Select your Franfinance production contract (not the sandbox contract).
- 4. In the **Details** tab, enter your new secret key.
- 5. Click the Save button to save the changes.

### 16.1. Viewing your Franfinance transactions

Franfinance transactions can be viewed in the Merchant Back Office from the **Management** > **Transactions** or **TEST transactions** menu:

• The payments of the day are visible in the **Transactions is progress** tab.

Every evening, after confirmation of their transfer to the bank, these transactions move to the **Captured transactions** tab.

Details of a 4xWEB transaction

- The payments made before the current date are visible in the Captured transactions tab.
- The refused payments are visible in the Transactions is progress tab.
- Franfinance payments are not visible in the **Captures** tab.

#### Details of a 3xWEB transaction

| <ol> <li>Details of a transaction in progress</li> </ol> | : 053420 (Order reference: 113146)      | O Details of a transaction in progress | s: 053429 (Order reference: uv-39922) |
|----------------------------------------------------------|-----------------------------------------|----------------------------------------|---------------------------------------|
| 🕕 Details 🔒 Authentication 🔱                             | Buyer 🛛 🏭 Risk assessment 🛛 🗾 Event log | Details Authentication                 | Buyer Risk assessment Event log       |
| Transaction identification                               |                                         | Transaction :                          | 053429 📣                              |
| Transaction :                                            | 053420 🍻                                | Transaction UUID :                     | 5436a22516074a6093aa7df339850d75      |
| Transaction UUID :                                       | 699bacbc731f41ae89e78b7c5b0e98cb        | Order reference :                      | 11V-39922                             |
| Order reference :                                        | 113146                                  | Franfinance reference :                | 5436a2 df339850d75                    |
| Franfinance reference :                                  | 699ba( b7c5b0e98cb                      | Shop :                                 | (9                                    |
| Shop :                                                   | ( 31)                                   | Current amount :                       | EUR 200.00                            |
| Current amount :                                         | EUR 200.00                              | Type :                                 | Debit                                 |
| Type :                                                   | Debit                                   | Transaction life cycle                 |                                       |
| <ul> <li>Transaction life cycle</li> </ul>               |                                         | Status :                               | Waiting for capture                   |
| Status :                                                 | Waiting for capture                     | Creation date :                        | 18/05/2021 16:51:00                   |
| Creation date :                                          | 18/05/2021 16:12:26                     | Requested capture date :               | 18/05/2021 16:51:00                   |
| Requested capture date :                                 | 18/05/2021 16:12:26                     | Payment method                         |                                       |
| Payment method                                           |                                         | Payment method :                       | 1                                     |
| Payment method :                                         | tee                                     | Option :                               | Without fees                          |
| Option :                                                 | With fees                               | Authorization                          |                                       |
| Authorization                                            |                                         | Merchant ID (MID) :                    | 201040036520001                       |
| Merchant ID (MID) :                                      | 2010                                    | Authorization return :                 | 0: Transaction approuvée              |
| Authorization return :                                   | 0: Transaction approuvée                | Authorization number :                 | 239983                                |
| Authorization number :                                   | 718441                                  | Authorization date :                   | 18/05/2021 16:51:00                   |
| Authorization date :                                     | 18/05/2021 16:12:26                     | Technical data                         |                                       |
| Technical data                                           |                                         | Instant Payment Notification URL       | Undefined URL                         |
| Instant Payment Notification URL                         | Undefined URL                           | status :                               |                                       |
|                                                          |                                         | Source details                         |                                       |
| Validate   Modify   Cancel                               | 🔁 Duplicate   🛃 Receipt                 | Source :                               | F-commerce                            |
|                                                          | Close                                   |                                        | Close                                 |

### 16.2. Canceling a transaction

This operation consists of canceling the transaction definitively. Partial cancellation (decreasing the amount) is not supported.

The **Cancel** operation is only available for the transactions that have not been captured.

- 1. In the Transactions is progress tab, right-click the transaction to be cancelled.
- 2. Select Cancel.
- 3. Confirm that you wish to definitively cancel the selected transaction.

The transaction status changes to Canceled.

Adding the Franfinance payment button - Document version 1.9 All rights reserved - 42 / 45

### 16.3. Making a refund

This operation is only available for transactions with **CAPTURED** status.

The refund can be full or partial.

In case of a partial refund, you can make several refunds until the initial amount is fully paid back (you cannot refund more than the initial amount).

1. In the Captured transactions tab, right-click the transaction to be refunded.

#### 2. Select Making a refund in the context menu.

The **Refund of the transaction** dialog box appears.

- Refund of the transaction 185641
   X

   Information on credit
   Order reference: fik-46892

   Amount of payment: 19.84
   Currency: EUR

   Amount already refunded: 0.00
   Amount to refund \*: 19.84

   Perform refund
   Cancel
- **3.** Enter the amount to be refunded.
- 4. Click Perform refund.

If the refund request is accepted, a "credit" type transaction is created with the Captured status.

### **17. RETRIEVE TRANSMITTED REQUEST TO SIPS**

When you contact Franfinance to obtain transaction information (usually a payment refused), Franfinance may ask you the transmitted request to SIPS.

In this case, Sign in to your Merchant Back Office and follow the steps below:

To retrieve request SIPS:

- **1.** Doubleclick the concerned transaction impacted to view the transaction details.
- 2. Then open the History tab.
- 3. Select the Transaction initialization line.

SIPS request appears at the bottom window in the Complementary information section.

| ① Details of a                                                     | a transaction in progr | ress: (Order reference:      | )          | ×                       |  |  |
|--------------------------------------------------------------------|------------------------|------------------------------|------------|-------------------------|--|--|
| (1) Details                                                        | Authentication         | S Buyer 🛛 🚯 Risk assessment  | Event log  |                         |  |  |
|                                                                    | Date 🔻                 | Operation                    | User       | Details                 |  |  |
| 14/12/2021                                                         | 14:01:05               | Merchant confirmation e-mail | 1001110    | to:                     |  |  |
| 14/12/2021                                                         | 14:01:05               | Buyer confirmation e-mail in |            | to:                     |  |  |
| 14/12/2021                                                         | 14:01:05               | IPN call                     | E_COMMERCE | SENT, rule=[CHECKURL    |  |  |
| 14/12/2021                                                         | 14:01:03               | Authorization                |            | {"acquirerResponseCod   |  |  |
| 14/12/2021                                                         | 14:00:56               | Transaction initialization   |            | {"keyVersion":2,"interf |  |  |
|                                                                    |                        |                              |            |                         |  |  |
|                                                                    |                        |                              |            |                         |  |  |
|                                                                    |                        |                              |            |                         |  |  |
|                                                                    |                        |                              |            |                         |  |  |
|                                                                    |                        |                              |            |                         |  |  |
|                                                                    |                        |                              |            |                         |  |  |
|                                                                    |                        |                              |            |                         |  |  |
|                                                                    |                        |                              |            |                         |  |  |
|                                                                    |                        |                              |            |                         |  |  |
|                                                                    |                        |                              |            |                         |  |  |
|                                                                    |                        |                              |            |                         |  |  |
| Complementary information: Transaction initialization              |                        |                              |            |                         |  |  |
| ("franfinance3xcb":                                                |                        |                              |            |                         |  |  |
| {"authenticationKey":"a=hpgWAV************************************ |                        |                              |            |                         |  |  |
| <ul> <li>ShoppingCalt</li> <li>I</li> </ul>                        | Total-Mount .50000}, u |                              |            | •                       |  |  |
|                                                                    |                        |                              |            |                         |  |  |
|                                                                    |                        |                              |            | Close                   |  |  |

# **18. OBTAINING HELP**

Looking for help? Check our FAQ on our website

https://sogecommerce.societegenerale.eu/doc/en-EN/faq/sitemap.html

For any technical inquiries or if you need any help, contact *technical support*.

In view of facilitating the processing of your requests, please specify your shop ID (an 8-digit number) in your query

This information is available in the "registration of your shop" e-mail or in the Merchant Back Office (Settings > Shop > Configuration).